# LAPORAN KERJA PRAKTEK DINAS KOMUNIKASI INFORMATIKA DAN STATISTIK PROVINSI RIAU

# RANCANG BANGUN APLIKASI PELAPORAN INSIDEN SIBER DI BIDANG PERSANDIAN DISKOMINFOTIK PROVINSI RIAU (BACK-END)

# NATASYA MULIANI 6304201274

# PROGRAM STUDI REKAYASA PERANGKAT LUNAK JURUSAN TEKNIK INFORMATIKA POLITEKNIK NEGERI BENGKALIS BENGKALIS

2024

#### LEMBAR PENGESAHAN

#### LAPORAN KERJA PRAKTEK

#### DINAS KOMUNIKASI INFORMATIKA DAN STATISTIK

#### PROVINSI RIAU

Jl. Diponegoro Nomor 24 A, Kec. Pekanbaru Kota, Kota Pekanbaru, Riau 28127 25 Maret 2024-19 Juli 2024 Ditulis sebagai salah satu syarat untuk menyelesaikan kerja praktek

#### NATASYA MULIANI 6304201274

Pekanbaru, 19 Juli 2024

Pembimbing Magang

<u>Tiara Mulia Putri, S.Kom</u> NIP. 19870505 201903 2 001 Dosen Pembimbing Rekayasa Perangkat Lunak

Elvi Rahmi, S.T., M.Kom NIP. 198705092022032004

Disetujui Ketua Program Studi Rekayasa Perangkat Lunak Politeknik Negeri Bengkalis

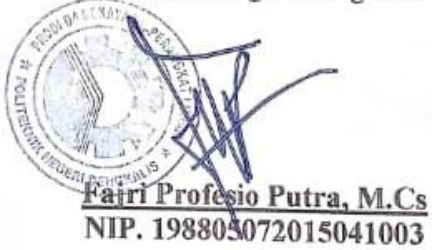

## **KATA PENGANTAR**

Puji syukur kepada Allah swt berkat rahmat, hidayah, dan karunia-nya penulis dapat menyelesaikan laporan ini dengan baik dan tepat pada waktunya. Dalam laporan ini akan membahas mengenai Kerja Praktek (KP) yang dilakukan dikantor Dinas Komunikasi, Informatika dan Statistik Provinsi Riau.

Penulis menyadari dalam penyusunan laporan ini tidak akan selesai tanpa bantuan dari berbagai pihak. Karna itu pada kesempatan ini penulis ingin mengucapkan terima kasih kepada:

- 1. Bapak Johny Custer, S.T., M.T selaku Direktur Politeknik Negeri Bengkalis.
- 2. Bapak Kasmawi, M.Kom, selaku Ketua Jurusan Teknik Informatika Politeknik Negeri Bengkalis.
- 3. Bapak Fajri Profesio Putra, M.Cs, selaku Ketua Program Studi Rekayasa Perangkat Lunak Politeknik Negeri Bengkalis.
- 4. Bapak M. Asep Subandri, M.Kom, selaku Koordinator Kerja Praktek Program Studi Rekayasa Perangkat Lunak.
- 5. Ibu Elvi Rahmi, S.T.,M.Kom selaku Dosen Pembimbing Kerja Praktek Politeknik Negeri Bengkalis.
- Bapak Candra Lisano Saputra, S.T Selaku Kepala Bidang Persandian Diskominfotik Provinsi Riau
- Mbak Tiara Mulia Putri, S.Kom selaku Pembimbing Lapangan Kerja Praktek Diskominfotik Provinsi Riau.
- Seluruh staff bidang persandian atas bimbingan serta kebaikannya menerima kehadiran penulis dan memberikan ilmu yang tidak ternilai selama menjalankan kerja praktek.

Penulis merasa bersyukur karena telah diterima melakukan Kerja Praktek di Dinas Komunikasi Informatika dan Statistik Provinsi Riau, karena adanya pelaksanaan Kerja Praktek ini penulis mendapat kesempatan untuk meningkatkan keterampilan dan menerapkan ilmu pengetahuan yang diajarkan dibangku kuliah dalam dunia pekerjaan secara nyata dan menanamkan prilaku yang baik dalam pekerjaan.

Penulis mengucapkan permohonan maaf kepada semua pihak yang terlibat jika terdapat kesalahan dan kesilapan selama proses Kerja Praktek berlangsung, baik kesalahan yang disengaja maupun tidak disengaja, baik bersifat rohani maupun jasmani. Penulis juga menyadari laporan ini tidak luput dari berbagai kesalahan dan kekurangan. Penulis mengharapkan saran dan kritik yang membangun demi kesempurnaan dan perbaikannya sehingga akhirnya laporan Kerja Praktek ini dapat memberikan manfaat bagi pembaca.

Bengkalis, 03 April 2024

Natasya Muliani

## **DAFTAR ISI**

| LEMBA   | AR PENGESAHANii                                                    |
|---------|--------------------------------------------------------------------|
| KATA I  | PENGANTARiii                                                       |
| DAFTA   | R ISIv                                                             |
| DAFTA   | R GAMBAR vii                                                       |
| DAFTA   | R TABEL viii                                                       |
| DAFTA   | R LAMPIRANix                                                       |
| BAB I P | PENDAHULUAN1                                                       |
| 1.1     | Latar Belakang 1                                                   |
| 1.2     | Ruang Lingkup                                                      |
| 1.3     | Tujuan dan Manfaat KP 3                                            |
| 1.4     | Luaran Proyek Kerja Praktek 4                                      |
| BAB II  | GAMBARAN UMUM DISKOMINFOTIK PROVINSI RIAU 5                        |
| 2.1     | Profil dan Sejarah Diskominfotik Provinsi Riau5                    |
| 2.2     | Visi dan Misi Perusahaan                                           |
| 2.2.    | 1 Visi                                                             |
| 2.2.2   | 2 Misi 6                                                           |
| 2.3     | Struktur Organisasi Perusahaan                                     |
| 2.4     | Ruang Lingkup Perusahaan7                                          |
| BAB III | BIDANG PEKERJAAN SELAMA KERJA PRAKTEK                              |
| 3.1     | Bidang Pekerjaan Selama Kerja Praktek                              |
| 3.1.    | 1 Pembuatan Aplikasi Pelaporan Insiden Siber 8                     |
| 3.1.    | 2 Mengikuti acara asistensi pembentukan Computer Security Incident |
| Res     | ponse Team (CSIRT) Kab/Kota T.A 2024 di Hotel Bono Pekanbaru 8     |

| 3.2    | Perangkat yang digunakan               | 9  |
|--------|----------------------------------------|----|
| 3.2.   | 1 Framework CI                         | 9  |
| 3.2.2  | 2 PHP                                  | 10 |
| 3.2.2  | 3 Google Chrome                        | 10 |
| 3.2.4  | 4 Visual Studio Code                   | 10 |
| 3.2.   | 5 Xampp                                | 10 |
| 3.2.   | 6 Website                              | 10 |
| 3.2.7  | 7 Microsoft Word                       | 11 |
| 3.3    | Kendala Saat Pelaksanaan Kerja Praktek | 11 |
| 3.4    | Target yang Diharapkan                 | 11 |
| BAB IV | PERANCANGAN DAN IMPLEMENTASI           | 12 |
| 4.1    | Metodologi                             | 12 |
| 4.1.   | 1 Prosedur Pembuatan Sistem            | 12 |
| BAB V  | PENUTUP                                | 37 |
| 5.1    | Kesimpulan                             | 37 |
| 5.2    | Saran                                  | 37 |
| DAFTA  | R PUSTAKA                              | 38 |
| DAFTA  | R LAMPIRAN                             | 39 |

# DAFTAR GAMBAR

| Gambar 2. 1 Struktur Organisasi Diskominfotik Provinsi Riau |
|-------------------------------------------------------------|
| Gambar 3. 1 Asistensi Pembentukan CSIRT 9                   |
| Gambar 3. 2 Peserta Asistensi Pembentukan CSIRT             |
| Gambar 4. 1 Tahapan Rapid Aplication Development 12         |
| Gambar 4. 2 Sistem yang sedang berjalan 13                  |
| Gambar 4. 3 Sistem yang sedang diusulkan 13                 |
| Gambar 4. 4 Usecase Diagram                                 |
| Gambar 4. 5 Halaman Registrasi 15                           |
| Gambar 4. 6 Halaman Login                                   |
| Gambar 4. 7 Halaman Form Laporan                            |
| Gambar 4. 8 Halaman Beranda Superadmin 19                   |
| Gambar 4. 9 Halaman Beranda Admin                           |
| Gambar 4. 10 Halaman Beranda Staff/Publik                   |
| Gambar 4. 11 Halaman Pelayanan                              |
| Gambar 4. 12 Halaman Forgot Password 25                     |
| Gambar 4. 13 Halaman Email                                  |
| Gambar 4. 14 Halaman Reset Password 27                      |
| Gambar 4. 15 Halaman Status Permohonan                      |
| Gambar 4. 16 Halaman Profile                                |
| Gambar 4. 17 Halaman Generate Laporan 30                    |
| Gambar 4. 18 Halaman Data User                              |

## DAFTAR TABEL

| Tabel 4. | 1 Pengujian black box testing pada aplikasi pelaporan insiden siber | 33 |
|----------|---------------------------------------------------------------------|----|
| Tabel 4. | 2 Tahapan Jadwal Pelaksanaan                                        | 36 |

# DAFTAR LAMPIRAN

| Lampiran 1 Surat Balasan Diterima Magang          | 39 |
|---------------------------------------------------|----|
| Lampiran 2 Surat Keterangan Selesai Kerja Praktek | 40 |
| Lampiran 3 Lembaran Penilaian Kerja Praktek       | 41 |
| Lampiran 4 Logbook Harian/Mingguan                | 42 |
| Lampiran 5 Absen Harian                           | 46 |
| Lampiran 6 Dokumentasi Kegiatan                   | 48 |

## BAB I

## PENDAHULUAN

#### 1.1 Latar Belakang

Kerja Praktek (KP) merupakan mata kuliah yang wajib diambil oleh mahasiswa prodi Rekayasa Perangkat Lunak, Jurusan Teknik Informatika, Politeknik Negeri Bengkalis pada semester 8. Kerja praktek adalah bentuk dari implementasi penguasaan keahlian yang didapatkan dalam bangku kuliah untuk ditetapkan dalam dunia kerja untuk mencapai keahlian tertentu. Dalam kerja praktek ini mahasiswa akan mendapatkan kesempatan untuk melihat dan mempelajari apa saja yang ada didalam dunia kerja dan kondisi-kondisi yang ada. Mahasiswa yang melakukan kerja praktek juga bisa memberikan ide dan gagasan misalnya sebuah projek magang terhadap tempat dilaksanakannya kerja praktek, mulai dari tahap awal yaitu perencanaan, pembangunan, hingga ke tahap akhir dari pengerjaan projek.

Program Studi Rekayasa Perangkat Lunak merupakan salah satu dari program studi yang ada di Politeknik Negeri Bengkalis. Program studi Rekayasa Perangkat Lunak bergerak di bidang studi mencangkup beberapa aktivitas diluar pengembangan perangkat lunak biasa. Bidang ini mencangkup berbagai aplikasi untuk pengembangan dan desain hingga pendekatan sistematis, sehingga membutuhkan pengalaman kerja dibidang teknologi maupun desain. Setiap mahasiswa yang mengambil program studi Rekayasa Perangkat Lunak ini melaksanakan Kerja Peraktek guna meningkatkan pengetahuan di bidang teknologi, program dan desain sehingga menghasilkan lulusan yang berkualitas dan memiliki pengalaman kerja. Kerja praktek dilaksanakan di kantor Dinas Komunikasi Informatika dan statistik. (Diskominfotik) Provinsi Riau merupakan salah satu tempat pelaksanaan kerja praktek sesuai dengan bidang studi Rekayasa Perangkat Lunak. Dinas Komunikasi Informatika dan statistik (Diskominfotik) Provinsi Riau merupakan salah satu instansi yang memiliki tupoksi kerja yang luas. Tugas yang meliputi bidang informasi, statistik, pengelolaan data elektronik, urusan publikasi dan kerjasama media urusan public relation. Diskominfotik Provinsi Riau juga memberikan kesempatan untuk siswa dan mahasiswa Kerja Praktek (KP), guna meningkatkan mutu dan wawasan yang dimiliki. Disamping itu selain melaksanakan Kerja Praktek (KP) pada instansi, Diskominfotik Provinsi Riau juga memberikan tugas sesuai profesi bidang studi yang digeluti siswa dan mahasiswa yang melaksanakan kerja praktek.

Berhubungan dengan hal diatas, maka penulis melaksanakan kerja praktek disebuah Dinas Komunikasi Informatika dan Statistik Provinsi Riau di Pekanbaru. Waktu kerja praktek yang dilaksanakan berlangsung selama 4 bulan di kantor Diskominfotik Provinsi Riau. Selama 4 bulan melakukan kerja praktek di Diskominfotik Provinsi Riau penulis menemukan permasalahan yang dihadapi oleh pekerja Diskominfotik Provinsi Riau tersebut, salah satunya terkait pelaporan insiden siber yang mana disini setiap staff/publik ingin melakukan pelaporan mereka harus mengajukan pengaduan kemudian pihak persandian memberikan form pengaduan setelah itu staff/publik mengisi form pengaduan, kemudian form pengaduan diserahkan kembali kepihak persandian.

Dalam pelaksanaan Kerja Praktek di Kantor Diskominfotik Provinsi Riau penulis memiliki penempatan kerja praktek dibidang persandian dan mendapatkan tugas untuk membangun sebuah Aplikasi pelaporan insiden siber bagian (*back-end*) menggunakan bahasa *pemrograman PHP* dan *database MySQL*. Alasan penulis dalam memilih topik ini adalah dikarenakan rancangan sistem ini dapat membantu staff Diskominfotik Provinsi Riau dengan pengarsipan data dan dokumentasi insiden terhadap insiden siber yang terjadi.

Solusi dari permasalahan yang bisa dilakukan adalah melakukan perancangan aplikasi pelaporan insiden siber yang dimana aplikasi ini nantinya terdapat fitur untuk menampilkan beberapa pelaporan yang masuk yaitu di admin, kemudian fitur untuk menampilkan surat itu ditolak atau ditindaklanjuti yang bisa dilihat oleh staff/publik dan untuk mengelola data akan dikelola oleh superadmin.

## 1.2 Ruang Lingkup

Ruang lingkup dari pembuatan aplikasi ini adalah sebagai berikut:

- 1. Sistem ini dapat diakses oleh Superadmin, admin dan staff/publik
- 2. Aplikasi dapat meng*input*, meng*update*, meng*edit* dan menghapus data surat masuk, melihat dan men*download* surat masuk.
- 3. Admin bisa menerima atau menolak laporan aduan tersebut melalui sistem.
- 4. Aplikasi dibangun dengan menggunakan *Framework CI* Versi 4 dan bahasa *pemrograman PHP* dan *database MySql*.

## 1.3 Tujuan dan Manfaat KP

Tujuan yang diperoleh dari Kerja Praktek adalah sebagai berikut:

- 1. Menerapkan ilmu yang diperoleh dari kampus.
- 2. Meningkatkan kemampuan mengenai ilmu Rekayasa Perangkat Lunak.
- 3. Menambah pengetahuan, wawasan dan pengalaman serta mengasah kemampuan dan keterampilan penulis dalam dunia kerja.
- 4. Memudahkan para staff/publik untuk melakukan pelaporan agar cepat ditindaklanjuti insiden siber yang terjadi.
- Sebagai salah satu syarat dalam menyelesaikan pendidikan Sarjana Terapan Perangkat Lunak di Politeknik Negeri Bengkalis.

Adapun manfaat yang diperoleh dari Kerja Praktek (KP) adalah sebagai berikut:

- 1. Menerapkan ilmu pengetahuan yang didapat dari kampus ke tempat kerja praktek secara nyata.
- 2. Mendapatkan pengalaman teori terkait *cyber security*.
- 3. Mendapatkan ilmu baru dan pengalaman terkait *Framework CI* versi 4.
- 4. Meningkatkan kerja sama antara pihak perkantoran dengan lembaga pendidikan khususnya Program Studi D4-Rekayasa Perangkat Lunak.
- 5. Memperoleh kesempatan dalam menganalisis masalah yang ada.

## 1.4 Luaran Proyek Kerja Praktek

Berdasarkan kegiatan yang sudah dilakukan selama proses kerja praktek berlangsung selama 4 bulan yang dimulai dari 25 Maret 2024 sampai dengan 19 Juli 2024 maka target luaran yang diharapkan setelah melaksanakan program kerja praktek ialah proyek aplikasi pelaporan insiden siber menggunakan *framework CI* versi 4. Website ini menamapilkan halaman kirim laporan untuk insiden siber dan menyediakan berbagai menu untuk mendukung dari fungsi sistem ini seperti fungsi kirim laporan untuk memudahkan staff/publik dalam melakukan pelaporan.

## **BAB II**

## GAMBARAN UMUM DISKOMINFOTIK PROVINSI RIAU

#### 2.1 Profil dan Sejarah Diskominfotik Provinsi Riau

Sesuai dengan Peraturan Daerah Provinsi Riau 78 Tahun 2016 tentang Pembentukan dan Susunan Perangkat Daerah Provinsi Riau, Dinas Komunikasi, Informatika dan Statistik Provinsi Riau.

Dinas Komunikasi, Informatika dan Statistik Provinsi Riau mempunyai tugas membantu gubernur dalam melaksanakan urusan Pemerintah yang menjadi kewenangan daerah dan tugas pembantuan yang ditugaskan kepada daerah. Dalam melaksanakan tugas tersebut Dinas Komunikasi Informatika dan Statistik Provinsi Riau menyelenggarakan fungsi perumusan kebijakan pada:

- Perumusan kebijakan pada Sekretariat, Bidang Informatika dan komunikasi publik, Bidang Pengelolaan dan Infrastruktur *E-Government*, Bidang layanan *E-Government*, Bidang Statistik, Bidang Persandian.
- Pelaksanaan evaluasi dan pelaporan pada Sekretariat, Bidang informasi dan komunikasi publik, Bidang pengelolaan dan Infrastruktur E-Government, Bidang layanan *E-Government*, Bidang Statistik, Bidang Persandian.
- Pelaksanaan administrasi pada Sekretariat, Bidang Informatika dan komunikasi publik, Bidang Pengelolaan dan Infrastruktur E-Government, Bidang layanan *E-Government*, Bidang Statistik, Bidang Persandian.
- 4. Pelaksanaan fungsi lain yang diberikan Gubernur terkait dengan tugas dan fungsinya.

## 2.2 Visi dan Misi Perusahaan

## 2.2.1 Visi

Terwujudnya Layanan Komunikasi, Informatika dan Statistik yang handal dan berdaya saing.

## 2.2.2 Misi

Mewujudkan manajemen penyelenggaraan pemerintah yang baik (*goodgovernance*), efektif dan efesien, professional, transparan dan akuntabel.

## 2.3 Struktur Organisasi Perusahaan

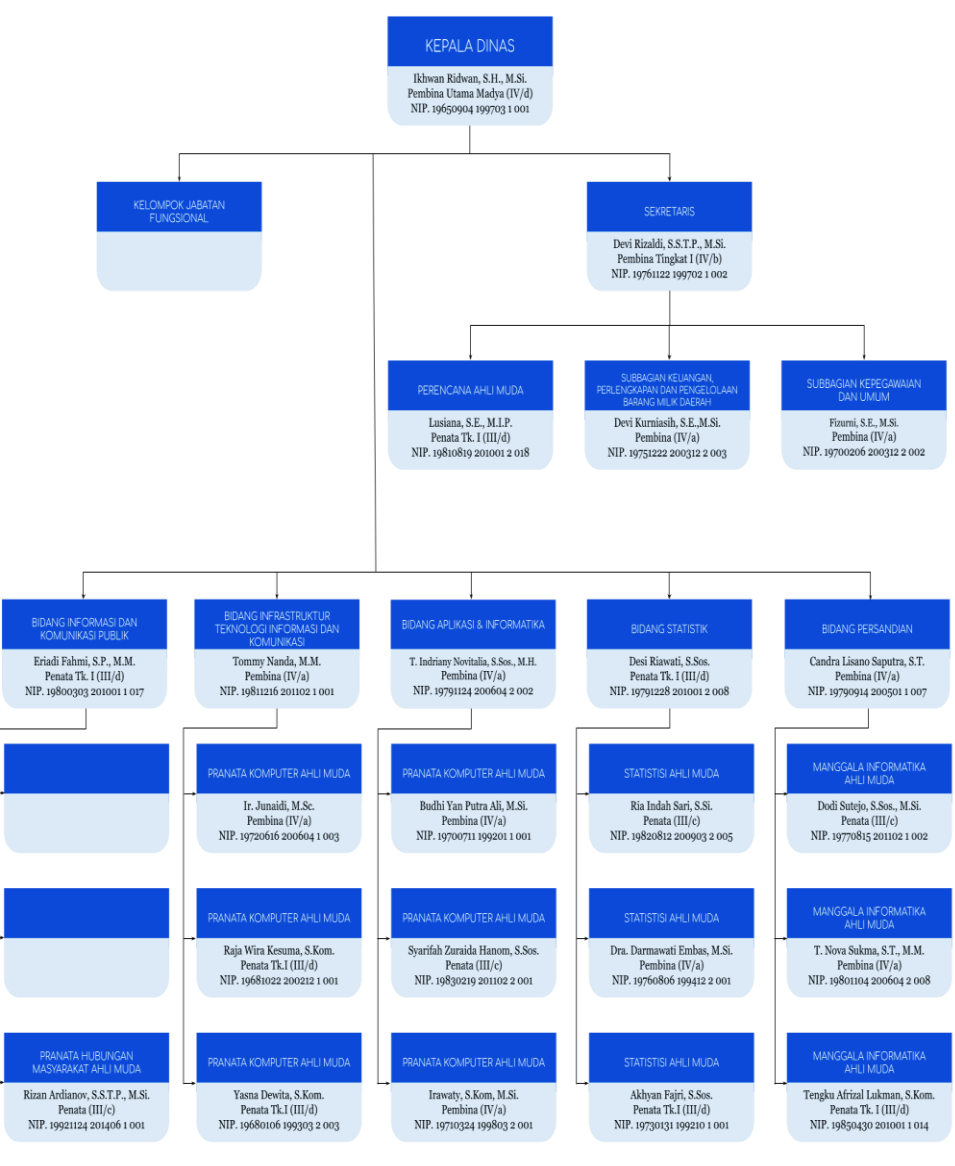

STRUKTUR ORGANISASI DINAS KOMUNIKASI, INFORMATIKA DAN STATISTIK PROVINSI RIAU TAHUN 2024

Catatan: Per Tanggal 29 Desember 2023

Gambar 2. 1 Struktur Organisasi Diskominfotik Provinsi Riau

#### 2.3.1 Kepala Bidang Informatika Komunikasi Public

Kepala bidang komunikasi dan informasi publik mempunyai tugas melakukan koordinasi, fasilitas dan evaluasi pada seksi komunikasi informasi, seksi diseminasi informasi, seksi multimedia dan dokumentasi. Untuk melaksanakan tugas kepala bidang menyelenggarakan fungsi.

- 1. Penyusunan program kerja dan rencana operasional pada bidang informasi dan komunikasi publik.
- 2. Penyelenggaraan pemantau, evaluasi dan pelaporan pelaksanaan tugas sesuai dengan tugas yang telah dilaksanakan kepada kepala dinas komunikasi, informatika dan statistik.
- Pelaksanaan tugas kedinasan lain yang diberikan pemimpin sesuai tugas dan fungsinya. Bidang informasi dan komunikasi *public* terdiri dari:
  - a. Kepala Seksi Komunikasi Informasi.
  - b. Kepala Seksi Diseminasi Informasi.
  - c. Kelapa Seksi Multimedia dan Dokumentasi.

#### 2.4 Ruang Lingkup Perusahaan

Waktu pelaksanaan kerja praktek (KP) dilaksanakan selama 4 bulan terhitung dari tanggal 25 Maret 2024 sampai 19 Juli 2024. Kerja Praktek dilakukan di Dinas Komunikasi Informatika dan Statistik (Diskominfotik) Provinsi Riau pada Bidang Persandian yang beralamat di Jalan Diponegoro, Pekanbaru kota, kota Pekanbaru, riau. Jam operasional Diskominfotik Provinsi Riau dari senin- rabu yaitu pukul 07:30-16:00 sedangkan hari Kamis-Jum'at yaitu pukul 07:30-16:30. Selama kerja praktek kegiatan yang dikerjakan random.

## **BAB III**

## **BIDANG PEKERJAAN SELAMA KERJA PRAKTEK**

#### 3.1 Bidang Pekerjaan Selama Kerja Praktek

#### 3.1.1 Pembuatan Aplikasi Pelaporan Insiden Siber

Dalam kegiatan ini, penulis bertugas membuat aplikasi pelaporan Insiden Siber. Dalam pembuatan sistem ini ada beberapa tahap yang dilakukan yaitu menanyakan seperti apa sistem yang akan dibuat, mencari referensi untuk sistem dan membuat alur kerja sistem. Penulis membuat website aplikasi pelaporan insiden siber yang mencakup beberapa fitur seperti halaman *Login User*, halaman *register*, halaman pelayanan, halaman *forgot password*, halaman status permohonan, halaman beranda, halaman *profile*, halaman *generate* laporan, halaman data *user* dan halaman *form* pelaporan.

## 3.1.2 Mengikuti acara asistensi pembentukan Computer Security Incident Response Team (CSIRT) Kab/Kota T.A 2024

Computer Security Incident Response Team (CSIRT) adalah tim yang menyediakan pelayanan dalam mencegah, menanggulangi dan menanggapi insiden keamanan siber, pada suatu wilayah yang bertanggung jawab atas penerimaan, pemantauan dan penanganan laporan dan aktivitas insiden keamanan siber. Acara asistensi pembentukan CSIRT Kab/Kota T.A 2024 dilakukan di Hotel Bono Pekanbaru.

Kegiatan pada saat acara asistensi pembentukan CSIRT antara lain:

- 1. Mengarahkan tamu/peserta untuk mengisi absen di acara asistensi pembentukan CSIRT
- 2. Dokumentasi selama acara berlangsung

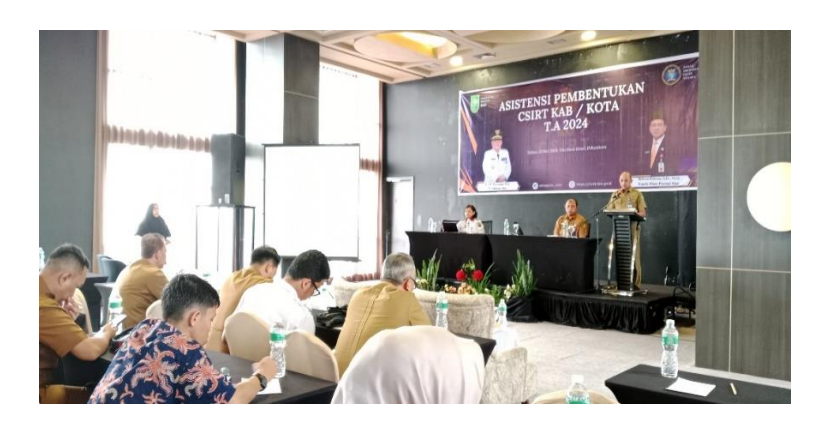

Gambar 3. 1 Asistensi Pembentukan CSIRT

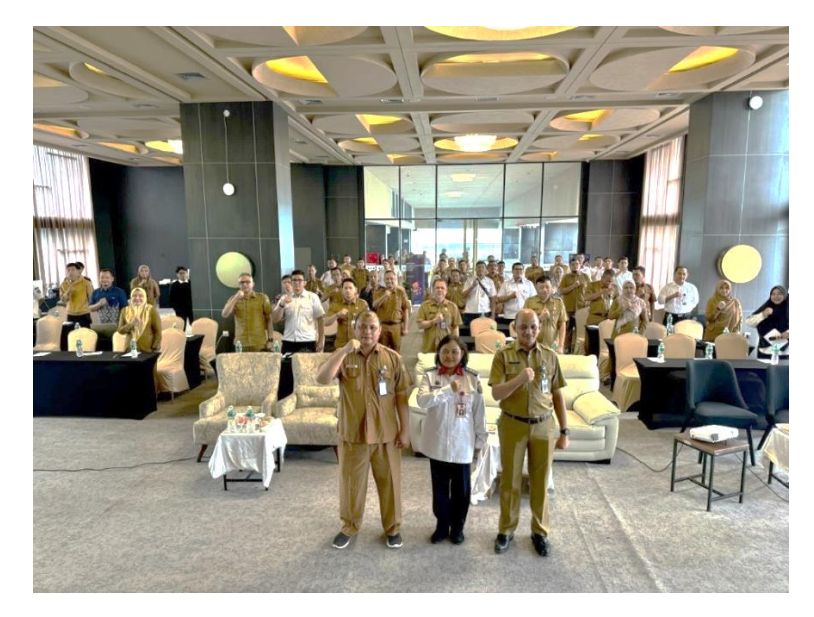

Gambar 3. 2 Peserta Asistensi Pembentukan CSIRT

## 3.2 Perangkat yang digunakan

## 3.2.1 Framework CI

*Framework Codeigniter* merupakan sebuah *web aplication network* yang bersifat *open source*. Di mana *Codeigniter* merupakan salah satu Framework pemrograman PHP (*Hypertext Prepocessor*) dengan model MVC (*Model, View, Controller*) untuk membangun website dinamis yang dapat mempercepat proses pembuatan dan pengembangan aplikasi *web*. Selain ringan dan cepat, *Codeigniter* juga memiliki dokumentasi yang super lengkap disertai dengan contoh implementasi kodenya(Martani dkk, 2022).

#### 3.2.2 PHP

PHP (PHP: *Hypertext Preprocessor*) adalah suatu bahasa *pemrograman* yang digunakan untuk menerjemahkan baris kode program menjadi kode mesin yang dapat dimengerti oleh komputer yang bersifat *server-side* yang dapat ditambahkan ke dalam *HTML*(Hermanto dkk, 2023).

#### 3.2.3 Google Chrome

*Chrome* adalah sebuah peramban *web* (*web browser*) yang dikembangkan oleh perusahaan teknologi *Google*. Peramban *web* merupakan perangkat lunak yang digunakan untuk menjelajahi dan mengakses berbagai hal diinternet, seperti *situs web*, konten multimedia, aplikasi *web*, dan layanan *online* lainnya(Putra, 2023).

#### 3.2.4 Visual Studio Code

*Visual Studio Code* merupakan sebuah perangkat lunak yang digunakan untuk menulis *Source Code*. Editor ini digunakan untuk membuat *project* yang dikerjakan pada saat kerja praktek(Putra, 2023).

### 3.2.5 Xampp

XAMPP adalah sebuah software yang berfungsi untuk menjalankan website berbasis PHP dan menggunakan pengolah data MySQL di komputer lokal. XAMPP berperan sebagai server web pada komputer Anda. XAMPP juga dapat disebut sebuah CPanel server virtual, yang dapat membantu Anda melakukan preview sehingga dapat memodifikasi website tanpa harus online atau terakses dengan internet (Yogi Wicaksono,2008).

#### 3.2.6 Website

*Website* merupakan sebuah media yang memiliki banyak halaman yang saling terhubung (*hyperlink*), dimana website memiliki fungsi dalam memberikan informasi berupa teks,gambar,video,suara dan animasi atau penggabung dari semuanya(Elgamar,2020).

#### 3.2.7 Microsoft Word

*Microsoft Word* merupakan suatu perangkat lunak yang digunakan untuk pengolahan *teks*, dokumen dan laporan sebagainya(Harefa dkk, 2022).

#### 3.3 Kendala Saat Pelaksanaan Kerja Praktek

- Kurangnya kemampuan untuk menyelesaikan pekerjaan yang diberikan dari tempat kerja, karena diminta pembuatan aplikasi menggunakan *framework CI* sehingga membutuhkan waktu untuk memahami *Framework CI* dan projek yang diberikan.
- 2. Bidang pekerjaan yang berbeda, posisi di tempat magang berada dibidang persandian, karena itu sedikit sulit untuk menanyakan kendala pada saat pembuatan aplikasi, karena dibidang persandian lebih fokus ke *cyber security*, namun ini membuat penulis jadi belajar dan memahami beberapa ilmu terkait *cyber security*.

#### 3.4 Target yang Diharapkan

Adapun target yang diharapkan selama pelaksanaan Kerja Praktek di Diskominfotik Provinsi Riau adalah:

- 1. Memahami sistem kerja di kantor Diskominfotik Provinsi Riau.
- 2. Mendapatkan pemahaman yang lebih mendalam tentang bagaimana konsep-konsep teori diterapkan dalam lingkungan kerja nyata.
- 3. Bagaimana tanggung jawab dalam setiap tugas yang telah diberikan dan disiplin terhadap waktu.
- Merancang aplikasi yang dibutuhkan pihak Diskominfotik Provinsi Riau
- 5. Terselesainya *Back-End* sistem informasi manajemen pengetahuan provinsi Riau.

## **BAB IV**

## PERANCANGAN DAN IMPLEMENTASI

#### 1.5 Metodologi

#### 1.5.1 Prosedur Pembuatan Sistem

Penelitian ini menggunakan metode *Rapid Application Development* (RAD) yang merupakan metode penelitian yang dimana proses pengembangan perangkat lunak sekuensial linear yang siklus pengembangan yang sangat pendek atau waktu yang singkat.

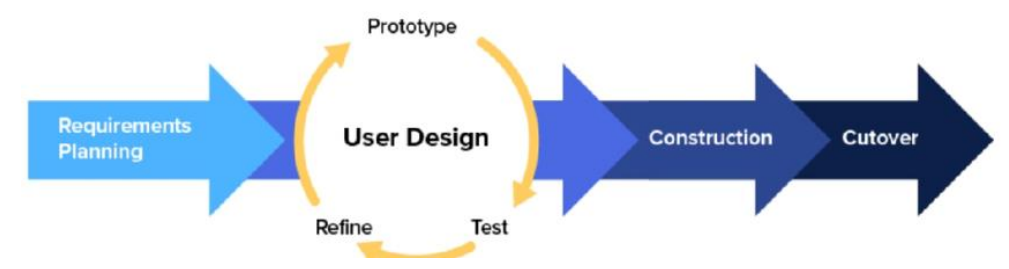

Gambar 4. 1 Tahapan Rapid Aplication Development

Dalam model ini ada beberapa tahapan dari metode *Rapid Aplication Development* sebagai berikut:

### 1. Requirement Planning (Perancanaan Persyaratan)

Tahap awal dalam menentukan kebutuhan di mana pengguna dan analisis bertemu untuk mengidentifikasi tujuan aplikasi atau sistem untuk mencapai tujuan. Tahapan ini adanya keterlibatan dari kedua belah pihak.

a. Analisi Data

Tahap analisis data merupakan tahapan yang bertujuan untuk menentukan data apa saja yang diperlukan untuk pembuatan sistem, data yang dibutuhkan yaitu data pengaduan.

b. Data yang dibutuhkan

Adapun data-data yang diperlukan dalam pembuatan aplikasi pelaporan insiden siber yang ada di Diskominfotik Provinsi Riau adalah Formulir pelaporan insiden siber yang manual.

c. Metodologi Pengumpulan Data

Teknik pengumpulan data yang digunakan selama pelaksanaan Kerja Praktek (KP) adalah sebagai berikut:

- Metode observasi langsung adalah suatu metode pengumpulan data ditempat untuk memperoleh informasi atau membuktikan keaslian penelitian. Observasi dilakukan dikantor Diskominfotik Provinsi Riau pada bidang persandian.
- Metode wawancara adalah cara pengumpulan data dengan mengajukan pertanyaan kepada narasumber. Pertanyaan pada pihak tenaga ahli Diskominfotik Provinsi Riau pada Bidang Persandian mengenai alur dari Pelaporan Insiden Siber.
- d. Proses Perancangan

Setelah melakukan pengumpulan data penulis melakukan perancangan sistem, kemudian menganalisa sistem yang berjalan dan sistem yang diusulkan.

1. Sistem yang sedang berjalan

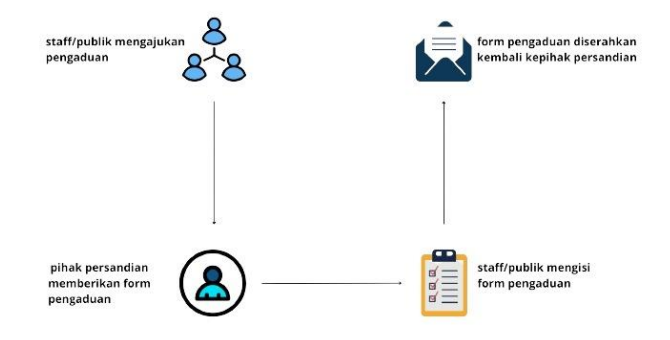

Gambar 4. 2 Sistem yang sedang berjalan

2. Sistem yang diusulkan

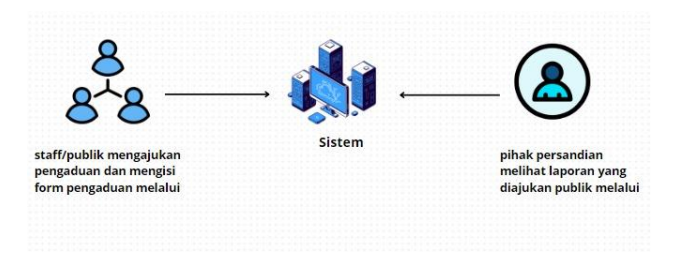

Gambar 4. 3 Sistem yang sedang diusulkan

#### 3. Usecase Diagram

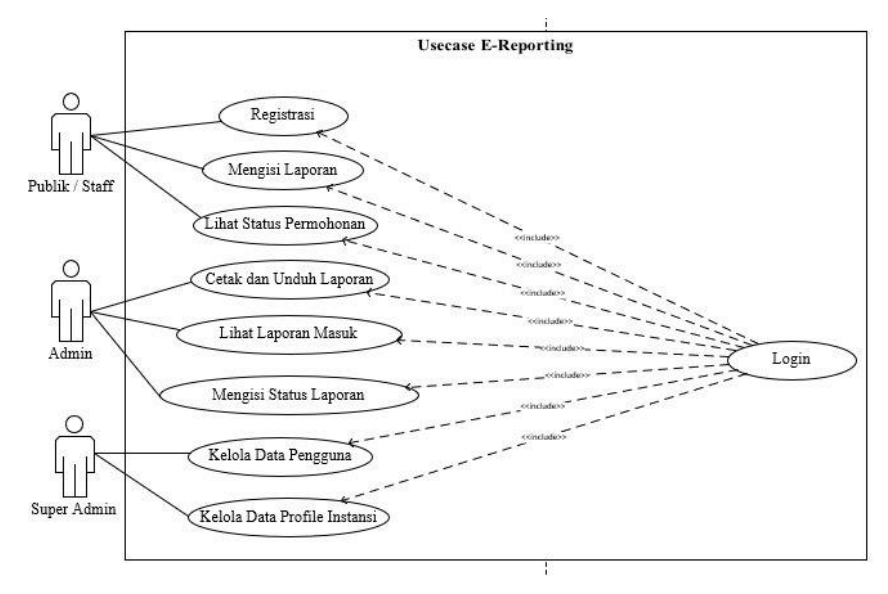

Gambar 4. 4 Usecase Diagram

#### 2. User Desain (Desain Pengguna)

Pada tahapan ini, keaktifan *user* yang terlibat dalam menentukan untuk mencapai tujuan karena pada proses ini melakukan proses desain dan melakukan perbaikan apabila terdapat ketidaksesuaian desain antara *user* dan *analysis*. Pada penelitian ini, desain sistem yang akan digambarkan menggunakan *Figma*.

## 3. Construction

Pada tahapan ini suatu tahapan yang mengimplementasikan sistem yang telah dirancang dengan menggunakan *framework CI* dengan bahasa *pemrograman* PHP dan *database MySQL*. Implementasi ini dilakukan dengan menjalankan sistem secara *local*. Berikut ini hasil dari implementasi aplikasi pelaporan insiden siber adalah sebagai berikut:

1. Halaman Registrasi

Pada halaman ini merupakan halaman pendaftaran akun sebelum *login* agar memudahkan untuk proses *login* jika sudah mempunyai akun.

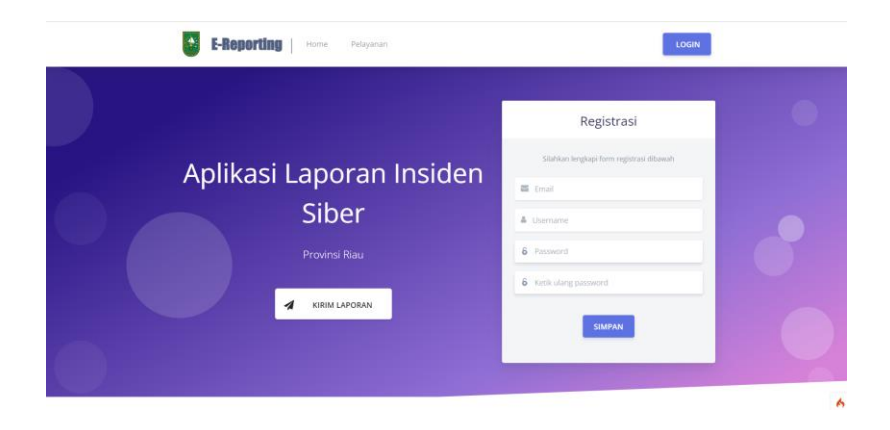

Gambar 4. 5 Halaman Registrasi

```
<div class="card-body px-lg-5 py-lg-5">
<div class="text-center text-muted mb-4">
  <small>Silahkan lengkapi form registrasi dibawah </small>
</div>
<?= view('Myth\Auth\Views\ message block') ?>
<form action="<?= url_to('register') ?>" method="post">
<?= csrf_field() ?>
<div class="form-group mb-3">
<div class="input-group input-group-alternative">
<div class="input-group-prepend">
<span class="input-group-text"><i class="ni ni-email-</pre>
83"></i></span>
</div>
<input name="email" id="email" class="form-control"</pre>
placeholder="Email" type="email">
</div>
</div>
<div class="form-group mb-3">
<div class="input-group input-group-alternative">
<div class="input-group-prepend">
<span class="input-group-text"><i class="fa fa-</pre>
user"></i></span>
</div>
<input name="username" id="username" class="form-control"</pre>
placeholder="Username" type="text">
</div>
</div>
<div class="form-group focused">
<div class="input-group input-group-alternative">
<div class="input-group-prepend">
```

```
<span class="input-group-text"><i class="ni ni-lock-circle-</pre>
open"></i></span>
</div>
<input name="password" id="password" class="form-control"</pre>
placeholder="Password" type="password">
</div>
</div>
<div class="form-group focused">
<div class="input-group input-group-alternative">
<div class="input-group-prepend">
<span class="input-group-text"><i class="ni ni-lock-circle-</pre>
open"></i></span>
</div>
<input name="pass_confirm" id="pass_confirm" class="form-</pre>
control" placeholder="Ketik ulang password" type="password">
</div>
</div>
<div class="text-center">
<button type="submit" class="btn btn-primary my-</pre>
4">Simpan</button>
</div></form></div></div>
```

#### 2. Halaman Login User

Pada halaman ini merupakan halaman untuk melakukan akses masuk ke sistem dan *user* diharuskan menginputkan *username* dan *password* untuk mengarahkan ke halaman berikutnya.

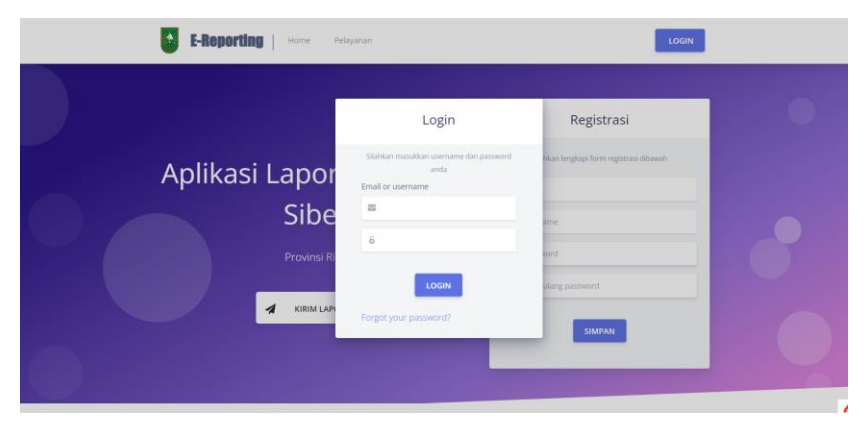

Gambar 4. 6 Halaman Login

```
<div class="card bg-secondary shadow border-0 mb-0">
<div class="card-header bg-white pb-25">
<div class="text-muted text-center mb-0">
<h4>Login</h4>
</div>
</div>
<div class="card-body px-lg-5 py-lg-2">
<div class="text-center text-muted mb-2">
<small>Silahkan masukkan username dan password anda</small>
</div>
<form action="<?= url to('staff') ?>" method="post">
<?= csrf field() ?>
<?php if ($config->validFields === ['email']): ?>
<div class="form-group mb-3">
<div class="input-group input-group-alternative">
<label class="bmd-label-floating">
<?= lang('Auth.email') ?> </label>
<div class="input-group-prepend">
<span class="input-group-text"><i class="ni ni-email-</pre>
83"></i></span>
</div>
<input type="email"class="form-control <?php if</pre>
(session('errors.login')): ?>is-invalid<?php endif ?>"
name="login" autofocus>
<div class="invalid-feedback">
<?= session('errors.login') ?>
</div></div></div>
<?php else: ?>
<div class="form-group">
<label class="bmd-label-floating">
<?= lang('Auth.emailOrUsername') ?>
</label>
<div class="input-group input-group-alternative">
<div class="input-group-prepend">
<span class="input-group-text"><i class="ni ni-email-</pre>
83"></i></span>
</div>
<input class="form-control <?php if</pre>
(session('errors.login')): ?>is-invalid<?php endif ?>"
name="login" autofocus>
<div class="invalid-feedback">
<?= session('errors.login') ?>
</div></div></div>
```

3. Halaman Form Laporan

Pada halaman ini merupakan halaman di mana ketika *user* ingin melakukan pelaporan insiden siber, disini wajib mengisi semua di*form* insiden siber dan halaman ini disertai bukti foto dari pelaporan insisden siber tersebut.

| E-Rej | Forr                            | nulir Laporan Insiden Siber | LOGOUT                                                                                                    |
|-------|---------------------------------|-----------------------------|----------------------------------------------------------------------------------------------------|
|       | Nelapor Distant                 |                             | •                                                                                                    |
| 0     | Tanggal Laporan<br>Nama Pelapor | ht/bb/mtt                   |                                                                                                    |
|       | Email Pelapor                   | Alamat Email pelapor        |                                                                                                    |
|       | No. HP/Telp. Organisasi         | No. Hp/Telp. Organisasi     |                                                                                                    |
|       | No. HP/Telp. Pelapor            | No. Hp/Telp. Pelapor        |                                                                                                    |
|       | Organisasi                      | Nama Organisasi             | and the second second se |
|       | Tipe Laporan                    | O Awal O Lanjutan O Akhir   |                                                                                                    |

Gambar 4. 7 Halaman Form Laporan

```
<div class="card-header bg-white pb-25">
<div class="text-muted text-center mb-0">
<h4>Formulir Laporan Insiden Siber</h4>
</div></div>
<div class="card-body px-lg-5 py-lg-2">
<div class="p-3">
<form action="<?= base_url('admin/kirim-laporan'); ?>"
method="POST" class="f1" enctype="multipart/form-data">
<?= csrf_field() ?>
<?php $validation = \Config\Services::validation(); ?>
<!-- CSRF token -->
<input type="hidden" class="txt_csrfname" name="<?=</pre>
csrf_token() ?>" value="<?= csrf_hash() ?>" />
<?php foreach ($max as $maxval) :</pre>
$kode = $maxval;
$urutan = (int) substr($kode, 2, 4);
$urutan++;
$huruf = "IS";
$kodeinsiden = $huruf . sprintf("%04s", $urutan);
$nourut = sprintf("%04s", $urutan);
?>
<div class="f1-steps">
<div class="f1-progress">
```

```
<div class="f1-progress-line" data-now-value="25" data-</pre>
number-of-steps="5" style="width: 25%;"></div>
</div>
<div class="f1-step active">
<div class="f1-step-icon"><i class="fa fa-user"></i></div></div></ti></ti>
Pelapor</div>
<div class="f1-step">
<div class="f1-step-icon"><i class="fa fa-warning"></i></div></div></ti>
    Insiden</div>
<div class="f1-step">
<div class="f1-step-icon"><i class="fa fa-info"></i></div></div></ti>
Informasi Khusus</div>
<div class="f1-step">
<div class="f1-step-icon"><i class="fa fa-bug"></i></div></div></ti></ti>
    Penyerang</div>
<div class="f1-step">
<div class="f1-step-icon"><i class="fa fa-table"></i></div></div></ti>
    Analisis</div>
<div class="f1-step">
<div class="f1-step-icon"><i class="fa fa-list"></i></div></div></ti>
Rincian</div></div>
```

#### 4. Halaman Beranda Superadmin

Halaman beranda merupakan halaman akses pertama setelah *superadmin* melakukan *login*. Pada halaman ini, terdapat menu *profile*, laporan dan data *user* 

| Dashboard | =                                                                                                    | Data Insid                                                                 | -                                                              | Data                                                                            | Pelapor                                                    | *                                                   | )                                                   | Penyerang   |                                           |      | A         |
|-----------|----------------------------------------------------------------------------------------------------|----------------------------------------------------------------------------|----------------------------------------------------------------|---------------------------------------------------------------------------------|------------------------------------------------------------|-----------------------------------------------------|-----------------------------------------------------|-------------|-------------------------------------------|------|-----------|
| Profile   |                                                                                                    |                                                                            | 3                                                              |                                                                                 | 3                                                          |                                                     | <i>.</i>                                            | 3           | -                                         |      |           |
| Laporan   | re Kasus                                                                                                    |                                                                            | 🚓 Data                                                         |                                                                                 |                                                            | · Penjarang                                         |                                                     |             | <b>≜</b> ≥=1                              |      |           |
| A TON     | Data Lapore<br>Show 10                                                                                                    | n Inseiden Siber<br>entries                                                |                                                                |                                                                                 |                                                            |                                                     |                                                     |             | Search:                                   |      |           |
|           | Show 10                                                                                                    | entries<br>Nama                                                            | Insiden                                                        | Dampak                                                                          | Status                                                     | Catatan                                             | Status                                              | 1 Bu        | Search:<br>kti                            | Opsi | 11        |
|           | Bata Lapora<br>Show 10<br>No Tgl<br>Lapor<br>1 02-05-3                                                                                            | entries<br>entries<br>an <sup>11</sup> Pelapor <sup>111</sup><br>1024 acha | Insiden                                                        | 1 Dampak<br>Insiden<br>Jaringan Publik                                          | Status<br>Insiden 11<br>hack                               | Catatan 11<br>Tesss                                 | Status<br>Tidak dapat                               | 11 Bu<br>Pe | Search:<br>kti<br>ndudukung <sup>11</sup> | Opsi | <u>11</u> |
|           | No     Tgl<br>Lapor       1     02:05:3       2     31:05:3                                                                                       | entries<br>an <sup>1</sup> Nama<br>n024 acha                               | Insiden ;<br>hack<br>telah terjadinya<br>seseorang blabla      | Dampak<br>Insiden<br>Jaringan Publik<br>Jaringan Publik                         | Status<br>Insiden<br>hack<br>parah                         | Catatan : )<br>Tesss<br>masih di<br>proses          | Status<br>Tidak dapat<br>ditindaklarjuti<br>Pending | Bu<br>Pe    | Search:<br>kti<br>ndudukung <sup>11</sup> | Opsi | 71        |
|           | Data Laport           Show         10           No         Tgl           Laport         1           02:05:1         2           3         31:05:3 | entries Nama<br>Pelapor 1<br>1024 acha<br>1024 bela                        | Insiden hack<br>telah terjadinya<br>seseorang blabla<br>kksdaj | Dampak<br>Insiden<br>Jaringan Publik<br>Jaringan Publik<br>Jaringan<br>Internal | Status<br>Insiden 11<br>hack<br>parah<br>heheege tk<br>tau | Catatan 1<br>Tesss<br>masih di<br>proses<br>Pending | Status<br>Tidak dapat<br>ditindaklanjuti<br>Pending | Bu<br>Pe    | Search:<br>kti<br>ndudukung <sup>11</sup> | Opsi | 71        |

Gambar 4. 8 Halaman Beranda Superadmin

```
<div class="card-body table-responsive">
<?php if (!$empty): ?>
 <table id="bootstrap-data-table-export0" class="table
table-hover">
<thead class="text-primary">
  <b>No</b>
  <b>Tgl Laporan</b>
  <b>Nama Pelapor</b>
  <b>Insiden</b>
  <b>Dampak Insiden</b>
  <b>Status Insiden</b>
  <b>Catatan</b>
  <b>Status</b>
  <b>Bukti Pendudukung</b>
  <b>Opsi</b>
</thead>
 <?php $i = 1; foreach ($ins as $value): ?>
<?= $i; ?> 
<?= IndonesiaTgl($value['tanggal laporan']); ?> 
<?= $value['desk_insiden']; ?> </b></rr>
<?= $value['dampak insiden']; ?> 
<?= $value['status insiden']; ?>
<?= $value['catatan_laporan']; ?> 
<?= $value['status_laporan']; ?> 
<a href="<?= base_url('assets/aduan/' . $value['bukti']);
?>" id="<?= $value['bukti']; ?>" target=" BLANK"><img</pre>
src="<?= base_url('assets/aduan/' . $value['bukti']); ?>"
style="width: 80px; box-shadow: 1px 2px 4px;"></a>
<a href="<?= base url('admin/siber/print-aduan/' .</pre>
$value['kode insiden']); ?>" type="button" class="btn btn-
primary p-2" id="<?= $value['kode_insiden']; ?>">
<i class="material-icons">print</i></a>
<form action="<?= base url('admin/siber/delete/' .
$value['id_insiden']); ?>" method="post" class="d-inline">
<?= csrf field(); ?>
```

```
<input type="hidden" name="_method" value="DELETE">
  <button onclick="return confirm('Konfirmasi untuk menghapus
data');" type="submit" class="btn btn-danger p-2" id="<?=
$value['id_insiden']; ?>">
<i class="material-icons">delete_forever</i></button>
</form>
```

5. Halaman Beranda Admin

Halaman beranda ini merupakan halaman akses pertama setelah admin melakukan *login*. Pada halaman ini, terdapat menu *dashboard* dan laporan. Pada halaman ini bisa melihat data-data yang melapor itu masuk, disini juga bisa mengubah opsi status surat itu dipending, ditindaklanjuti atau ditolak, bisa juga mengisi catatan yang hanya bisa dilihat oleh admin saja.

| E-Reporting | Dashboard         |                                                                                                    |                                                                                                    |                    |                   |         |        | 5                    | <b>*</b> • <b>±</b> | KEPALA : ADMIN |
|-------------|-------------------|----------------------------------------------------------------------------------------------------|----------------------------------------------------------------------------------------------------|--------------------|-------------------|---------|--------|----------------------|---------------------|----------------|
| Dushboard   |                   | Data Insiden                                                                                                    | -                                                                                                    |                    | Data Pr           | lapor   |        |                      |                     | Penyerang      |
| 🖨 Laporan   |                   | 2                                                                                                    | 21 Data                                                                                                    |                    |                   | 4       | •**    | nyerang              |                     | 2              |
|             | Data Laporan Ins  | veiden Siber                                                                                                    |                                                                                                    |                    |                   |         |        |                      |                     |                |
|             | Show 10 ent       | ries                                                                                                    |                                                                                                    |                    |                   |         |        | Search               |                     |                |
|             | No Tgl<br>Laporan | Nama<br>Pelapor                                                                                                    |                                                                                                    | Dampak<br>Insiden  | Status<br>Insiden | Catatan | Status | Bukti<br>Pendudukung | Opsi                |                |
|             | 1 06-06-<br>2024  | tasa Telah terjadinyab serangan s                                                                                                    | spyware                                                                                                    | Jaringan<br>Publik | CSRF              | Pending |        |                      | •                   |                |
|             | 0145              | Insiden phishing terjadi di ka<br>karyawan menerima email y<br>departemen IT. Email terseb<br>memperbarui password mel<br>Tautan itu mengarah ke situ<br>halaman login perusahaan. | ntor diskominfotik ketika<br>ang tampak resmi dari<br>ut meminta karyawan untuk<br>alui tautan yang disediakan.<br>s web palsu yang menyerupai<br>Saat karyawan memasukkan | Janingan           | hark              | Danting |        |                      | 000                 |                |
|             | 2 2024            | kredensial mereka, informas<br>penyerang. Akibatnya, penye                                                                                                    | i tersebut dikirim langsung ke<br>rang berhasil mengakses                                                                                                    | Publik             | nack              | Pending |        |                      |                     |                |

Gambar 4. 9 Halaman Beranda Admin

```
<div class="card-body table-responsive">
<?php if (!$empty): ?>

<thead class="text-primary">
<dass="text-primary">
></dass="text-primary">
></dass="text-primary">
></dass="text-primary">
></dass="text-primary">
></dass="text-primary">
></dass="text-primary">
></dass="text-primary">
></dass="text-primary">
></dass="text-primary">
></dass="text-primary">
></dass="text-primary">
></dass="text-primary">
></dass="text-primary">
></dass="text-primary">
></dass="text-primary">
></dass="text-primary">
></dass="text-primary">
></dass="text-primary">
></dass="text-primary">
></dass="text-primary">
></dass="text-primary">
></dass="text-primary">
></dass="text-primary">
></dass="text-primary">
></dass="text-primary">
></dass="text-primary">
></dass="text-primary">
></dass="text-primary">
></dass="text-primary">
></dass="text-primary">
></dassettemption</th>

<b>No</b>
></dassettemption</th>

<b>Total Laporan</b>
></dassettemption</th>

<b>Total Laporan</b>
></dassettemption</th>

<b>Total Laporan</b>
></dassettemption</th>

<b>Total Laporan
></dassettemption</th>

<b>Total Laporan
></dassettemption</th>

<b>Total Laporan
></dassettemption</th>

<b>Total Laporan
></dassettemption</th>

<b>Total Laporan
></dassettemption</th>

<b>Total Laporan
></dassettemption</th>

<b>Total Laporan
></dassettemption</th>

<b>Total Laporan
></dassettemption</th>

<b>Total Laporan
></dassettemption</th>

<b>Total Laporan
></dassettemption</th>

<b>Tot
```

```
<b>Status</b>
<b>Bukti Pendudukung</b>
<b>Opsi</b>
</thead>
<?php $i = 1; foreach ($ins as $value): ?>
<?= $i; ?> 
<?= IndonesiaTgl($value['tanggal_laporan']); ?>
<?= $value['desk_insiden']; ?></b></rr>
<?= $value['dampak_insiden']; ?>
<?= $value['status_insiden']; ?>
<?= $value['catatan_laporan']; ?> 
<?= $value['status_laporan']; ?> 
<a href="<?= base_url('assets/aduan/' . $value['bukti']);
?>" id="<?= $value['bukti']; ?>" target=" BLANK"><img</pre>
src="<?= base_url('assets/aduan/' . $value['bukti']); ?>"
style="width: 80px; box-shadow: 1px 2px 4px;"></a>
<a href="<?= base_url('admin/siber/print-aduan/' .
$value['kode_insiden']); ?>" type="button" class="btn btn-
primary p-2" id="<?= $value['kode_insiden']; ?>"> <i</pre>
class="material-icons">print</i></a>
<a href="<?= base_url('admin/siber/create-catatan/' .</pre>
$value['kode_insiden']); ?>" type="button" class="btn btn-
primary p-2" id="<?= $value['kode insiden']; ?>"> <i</pre>
class="material-icons">note</i></a>
<form action="<?= base_url('admin/siber/delete/' .
$value['id_insiden']); ?>"method="post" class="d-inline">
<?= csrf_field(); ?> <input type="hidden" name="_method"</pre>
value="DELETE"><button onclick="return confirm('Konfirmasi</pre>
untuk menghapus data');" type="submit"class="btn btn-danger
p-2" id="<?= $value['id_insiden']; ?>"> <i class="material-</pre>
icons">delete_forever</i></button></form>
<?php $i++;endforeach; ?>
```

### 6. Halaman Beranda Staff/Publik

Halaman beranda merupakan halaman akses pertama setelah staff/publik melakukan *login*. Pada halaman ini, terdapat tombol "kirim laporan" yang berfungsi untuk mengirimkan sebuah laporan insiden siber dan ada menu "status permohonan" yang berfungsi untuk melihat statusnya seperti surat itu ditolak atau ditindaklanjuti dan lain-lain.

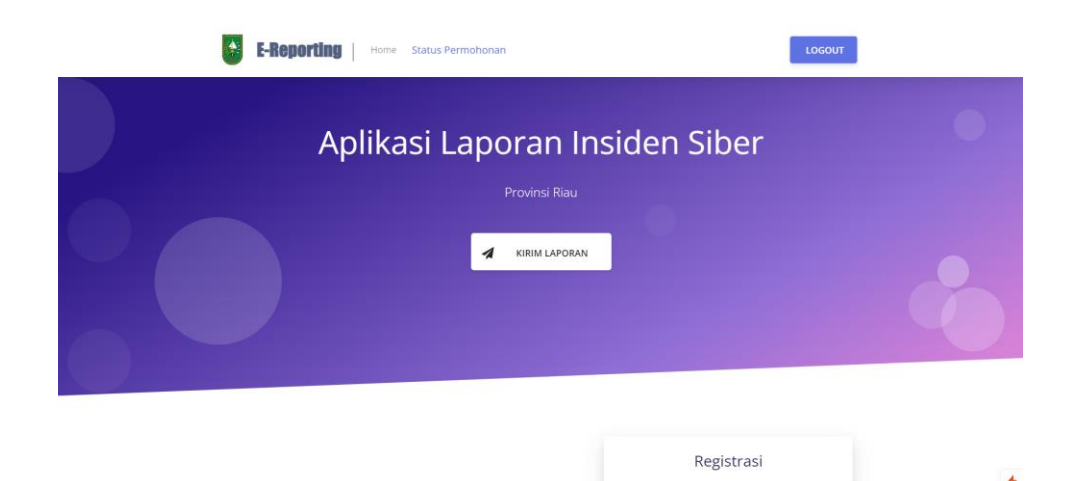

Gambar 4. 10 Halaman Beranda Staff/Publik

```
<div class="wrapper">
  <div class="section section-hero section-shaped">
  <div class="shape shape-style-1 shape-primary">
   <span class="span-150"></span>
   <span class="span-50"></span>
   <span class="span-50"></span>
   <span class="span-75"></span>
   <span class="span-100"></span>
   <span class="span-75"></span>
   <span class="span-50"></span>
   <span class="span-100"></span>
   <span class="span-50"></span>
   <span class="span-100"></span>
  </div>
<div class="page-header">
<div class="container shape-container d-flex align-items-</pre>
center py-md">
<div class="col px-0">
<div class="row align-items-center justify-content-center">
<div class="col-lg-7 text-center">
<!-- Changed this line -->
<?= view('\App\Views\admin\_message_block') ?>
<h4 style="font-size: 50px; color: white;">Aplikasi Laporan
Insiden Siber</h4>
 Provinsi
<?= $ds['prov']; ?> 
<div class="btn-wrapper mt-5">
```

```
<button data-toggle="modal" data-target="#modal-form"
class="btn btn-lg btn-white btn-icon mb-3 mb-sm-0">
<span class="btn-inner--icon"><i class="fa fa-
send"></i></span>
<span class="btn-inner--text" style="padding-
left:20px;padding-right:20px;">Kirim Laporan</span>
</button></div>
```

7. Halaman Pelayanan

Pada halaman pelayanan ini merupakan langkah-langkah untuk melakukan pelaporan insiden siber.

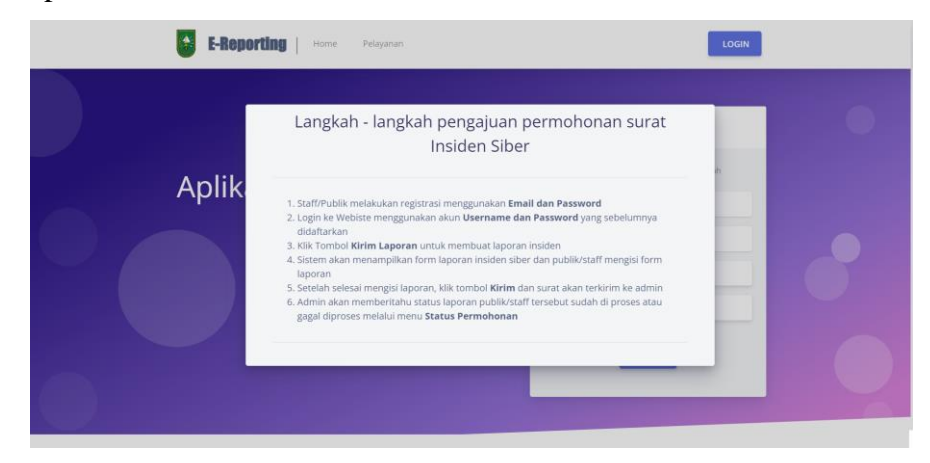

Gambar 4. 11 Halaman Pelayanan

```
Setelah selesai mengisi laporan, klik tombol
<b>Kirim</b> dan surat akan terkirim keadmin 
Admin akan memberitahu status laporan publik/staff
tersebut sudah di proses atau gagal diproses melalui menu
<b>Status Permohonan</b>
```

#### 8. Halaman Forgot Password

Halaman ini berfungsi untuk mengganti *password*. Caranya, masukkan *email* yang sudah terdaftar, kemudian pesan akan terkirim ke *email* tersebut. Klik "*Reset Form*" pada *email* tersebut untuk langsung diarahkan ke halaman *reset password*, di mana token akan otomatis terisi. Setelah itu, Anda dapat langsung mengganti *password* dengan yang baru. Ketika Anda mengklik tombol "*Reset Password*," *password* Anda akan diganti dengan yang baru.

| Myth:Auth Home |                                                                                             |
|----------------|---------------------------------------------------------------------------------------------|
|                | Forgot Your Password?                                                                       |
|                | No problem! Enter your email below and we will send instructions to<br>reset your password. |
|                | Email Address                                                                               |
|                | Email                                                                                       |
|                | Send Instructions                                                                           |

Gambar 4. 12 Halaman Forgot Password

```
<div class="container">
<div class="row">
<div class="col-sm-6 offset-sm-3">
<div class="cond-header"><?=lang('Auth.forgotPassword')?></h2>
<div class="cond-header"><?=lang('Auth.forgotPassword')?></h2>
<div class="cond-body">
<?= view('Myth\Auth\Views\_message_block') ?>
<?=lang('Auth.enterEmailForInstructions')?>
<form action="<?= url_to('forgot') ?>" method="post">
<?= csrf_field() ?>
<div class="form-group">
```

```
<lpre><label for="email"><?=lang('Auth.emailAddress')?></label>
<input type="email" class="form-control <?php if
(session('errors.email')) : ?>is-invalid<?php endif ?>"
name="email" aria-describedby="emailHelp"
placeholder="<?=lang('Auth.email')?>">
<div class="invalid-feedback">
<?= session('errors.email') ?>
</div></div>
```

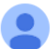

E-Reporting <natasyut1@gmail.com> kepada saya 👻

Someone requested a password reset at this email address for http://localhost/app-insidensiber/.

To reset the password use this code or URL and follow the instructions.

Your Code: 08a044587ed7b13efc8373d43c41b248

•••

Visit the Reset Form

If you did not request a password reset, you can safely ignore this email.

Gambar 4. 13 Halaman Email

```
Someone requested a password reset at this email address
for <?= site_url() ?>.
To reset the password use this code or URL and follow the
instructions.
Your Code: <?= $hash ?>
Visit the <a href="<?= url_to('reset-password') .
'?token=' . $hash ?>">Reset Form</a>.
<br>
If you did not request a password reset, you can safely
ignore this email.
```

| yth:Auth Home |                                                                                      |
|---------------|--------------------------------------------------------------------------------------|
|               | Reset Your Password                                                                  |
|               | Enter the code you received via email, your email address, and your<br>new password. |
|               | Token                                                                                |
|               | 08a044587ed7b13efc8373d43c41b248                                                     |
|               | Email                                                                                |
|               | Email                                                                                |
|               | New Password                                                                         |
|               | Repeat New Password                                                                  |
|               |                                                                                      |
|               |                                                                                      |
|               | Reset Password                                                                       |
|               |                                                                                      |

Gambar 4. 14 Halaman Reset Password

```
<div class="card-body">
<?= view('Myth\Auth\Views\ message block') ?>
<?=lang('Auth.enterCodeEmailPassword')?>
<form action="<?= url_to('reset-password') ?>" method="post">
<?= csrf_field() ?>
<div class="form-group">
       <label for="token"><?=lang('Auth.token')?></label>
       <input type="text" class="form-control <?php if</pre>
(session('errors.token')) : ?>is-invalid<?php endif</pre>
?>"name="token" placeholder="<?=lang('Auth.token')?>"
value="<?= old('token', $token ?? '') ?>">
<div class="invalid-feedback">
<?= session('errors.token') ?> </div></div></ti>
<div class="form-group">
<label for="email"><?=lang('Auth.email')?></label>
<input type="email" class="form-control <?php if</pre>
(session('errors.email')) : ?>is-invalid<?php endif ?>"
name="email" aria-describedby="emailHelp"
placeholder="<?=lang('Auth.email')?>" value="<?= old('email')</pre>
?>">
<div class="invalid-feedback">
<?= session('errors.email') ?></div></div><br>
<div class="form-group">
<label for="password"><?=lang('Auth.newPassword')?></label>
<input type="password" class="form-control <?php if</pre>
(session('errors.password')) : ?>is-invalid<?php endif</pre>
?>"name="password">
<div class="invalid-feedback">
<?= session('errors.password') ?> </div></div></ti>
<div class="form-group">
```

```
<lpre><labelfor="pass_confirm"><?=lang('Auth.newPasswordRepeat')?><
/label>
<input type="password" class="form-control <?php if
(session('errors.pass_confirm')) : ?>is-invalid<?php endif
?>" name="pass_confirm">
<div class="invalid-feedback">
<?= session('errors.pass_confirm') ?></div></div></br>

// Class="btn btn-primary btn-block">><?= lang('Auth.resetPassword')?>
```

9. Halaman Status Permohonan

Halaman ini berfungsi untuk melihat berapa kali sudah mengirim laporan dan untuk melihat suratnya sudah diproses atau belum.

|    |                    |                 | STATUS LAPORAN INSIDEN SIBER                                                                                                    |                   |        |
|----|--------------------|-----------------|----------------------------------------------------------------------------------------------------|-------------------|--------|
| No | Tanggal<br>Laporan | Nama<br>Pelapor | Insiden                                                                                                    | Status<br>Insiden | Status |
| 1  | 01-05-<br>2024     | rima            | Insiden phishing terjadi di kantor diskominfotik ketika karyawan<br>menerima email yang tampak resmi dari departemen T. Email<br>tersebut meminta karyawan untuk mempeharu pasawed<br>melalui tautan yang disedakan. Tautan itu mengarah ke situs<br>web palsu yang menyerupah halaman loigin perusahan. Saat<br>karyawan memasukkan kredensial mereka, informasi tersebut<br>dikirim langgung ke penyerang. Aklatnya, penyerang berhasil<br>mengakbaskan kerugian finansial dan reputasi yang signifikan<br>bagi perusahan. | hack              |        |

Gambar 4. 15 Halaman Status Permohonan

```
<div class="container mt-2">
<div class="card ">
<div class="card-body animated zoomIn" style="overflow-x:
scroll;">
<tass="card-body animated zoomIn" style="overflow-x:
scroll;">
<tass="card-body animated zoomIn" style="overflow-x:
scroll;">
<tass="card-body animated zoomIn" style="overflow-x:
scroll;">
<tass="card-body animated zoomIn" style="overflow-x:
scroll;">
<tass="card-body animated zoomIn" style="overflow-x:
scroll;">
<tass="card-body animated zoomIn" style="overflow-x:
scroll;">
<tass="card-body animated zoomIn" style="overflow-x:
scroll;">
<tass="card-body animated zoomIn" style="overflow-x:
scroll;">
<tass="card-body animated zoomIn" style="overflow-x:
scroll;">
<tass="card-body animated zoomIn" style="overflow-x:
scroll;">
<tass="card-body animated zoomIn" style="overflow-x:
scroll;">
<tass="card-body animated zoomIn" style="overflow-x:
scroll;">
<tass="card-body animated zoomIn" style="overflow-x:
scroll;">
<tass="card-body animated zoomIn" style="overflow-x:
scroll;">
<tass="card-body animated zoomIn" style="overflow-x:
scroll;">
<tass="card-body animated zoomIn" style="overflow-x:
scroll;">
<tass="card-body animated zoomIn" style="overflow-x:
scroll;">
</tass="card-body animated zoomIn" style="overflow-x:
scroll;">
<tass="card-body animated zoomIn" style="overflow-x:
scroll;">
<tass="card-body animated zoomIn" style="overflow-x:
scroll;">
<tass="card-body animated zoomIn" style="card-body animated zoomIn" style="card-body
```

```
</thead>
<?php $no=1;foreach ($pelapor as $data) : ?>
<?php echo $no++;?>
<:php echo IndonesiaTgl($data['tanggal_laporan']);?>
<:td><:td><:php echo $data['nama_pelapor'];?>
<:td><:php echo $data['desk_insiden'];?>
<:td><:php echo $data['desk_insiden'];?>
<:td align="center"><?php echo $data['status_insiden'];?>
<:td><:php echo $data['status_laporan'];?>
<:td><:php echo $data['status_laporan'];?>
<:td><:php echo $data['status_laporan'];?>
<:td><:php echo $data['status_laporan'];?>
<:td><:php echo $data['status_laporan'];?>
<:td><:php echo $data['status_laporan'];?>
<:td><:php echo $data['status_laporan'];?>
<:td><:php echo $data['status_laporan'];?>
<:td><:php echo $data['status_laporan'];?>
<:td><:php echo $data['status_laporan'];?>
<:td><:php echo $data['status_laporan'];?>
<:td><:php echo $data['status_laporan'];?>
<:td><:php echo $data['status_laporan'];?>
<:td><:php echo $data['status_laporan'];?>
<:td><:php echo $data['status_laporan'];?>
<:td><:php echo $data['status_laporan'];?>
<:td><:php echo $data['status_laporan'];?>
<:td><:php echo $data['status_laporan'];?>
<:td><:php echo $data['status_laporan'];?>
<:td><:php echo $data['status_laporan'];?>
<:td><:php echo $data['status_laporan'];?>
<:td><:php echo $data['status_laporan'];?>
```

10. Halaman Profile

Halaman ini berfungsi membuat kop surat dan footer

| E-Reporting | Proni                                                                                                    |                                                                |                  | 11 <b>A</b> 0 | ADMIN SUPERAD |
|-------------|----------------------------------------------------------------------------------------------------|----------------------------------------------------------------|------------------|---------------|---------------|
| Dashboard   | Profil Kantor                                                                                             |                                                                |                  |               |               |
| Profile     |                                                                                                    |                                                                |                  |               |               |
| Laporan     | DATA KANTOR KEPALA K                                                                                      | ANTOR                                                          |                  |               |               |
|             |                                                                                                    |                                                                |                  |               |               |
| CARB COR    | DATA KANTUK                                                                                               |                                                                |                  |               |               |
|             | Nama Kantor                                                                                               |                                                                | Provinsi         |               |               |
|             | Nama Kantor<br>Dinas Komunikasi, Informatik                                                               | ka dan Statistik                                               | Provinsi<br>Kasu |               |               |
|             | Nama Kantor<br>Dinas Komunikasi, Informatik<br>Alamat                                                     | ka dan Statistik                                               | Provinsi<br>Riau |               |               |
|             | Nama Kantor<br>Dinas Komunikasi, Informati<br>Alamat<br>Jalan Diponegoro Nomor 24                         | ka dan Statistik<br>A, Pekanbaru Kota, Kota Pekanbaru          | Provinsi<br>Riau |               |               |
|             | DATA KANTUR<br>Nama Kantor<br>Dinas Komunikasi, Informati<br>Alamat<br>Jalan Diponegaro Normor 24<br>Telp | ia dan Statistik<br>A, Pekanbaru Kota, Kota Pekanbaru<br>Email | Provinsi<br>Rias | Kode Pas      |               |

Gambar 4. 16 Halaman Profile

```
<div class="tab-pane fade show active" id="kantor"
role="tabpanel" aria-labelledby="custom-nav-home-tab">
<h4 class="mt-4"><strong>DATA KANTOR: </strong></h4><hr>
<div class="row mt-2">
<div class="col-md-8">
<label>Nama Kantor</label>
<input type="text" name="namakantor" value="<?=
$dt['nama_kantor']; ?>" class="form-control col-md-12"
required></div>
<div class="col-md-4">
<label>Provinsi</label>
<input type="text"name="prov" value="<?= $dt['prov']; ?>"
class="form-control col-md-12" required>
</div>
```

```
<div class="row mt-2">
<div class="col-md-12">
<label>Alamat</label>
<textarea rows="2" name="alamat" class="form-control col-md-
12" required><?= $dt['alamat']; ?></textarea></div></div></ti>
<div class="row mt-2">
<div class="col-md-3">
<label>Telp</label>
<input type="text" rows="2" name="telp" value="<?=</pre>
$dt['telp']; ?>" class="form-control col-md-12" required>
</div>
<div class="col-md-6">
<label>Email</label>
<input type="text" name="email" value="<?= $dt['email']; ?>"
class="form-control col-md-12" required></div>
<div class="col-md-2">
<label>Kode Pos</label>
<input type="text" name="pos" value="<?= $dt['pos']; ?>"
class="form-control col-md-12" required></div></div></ti>
```

#### 11. Halaman Generate Laporan

Halaman ini berfungsi untuk mencari data dibulan dan tahun dengan tipe insidennya apa, contohnya seperti bulan Mei 2024 dengan tipe insiden *data threft*, maka akan muncul data di bulan Mei 2024 dengan tipe insidennya *data threft* saja.

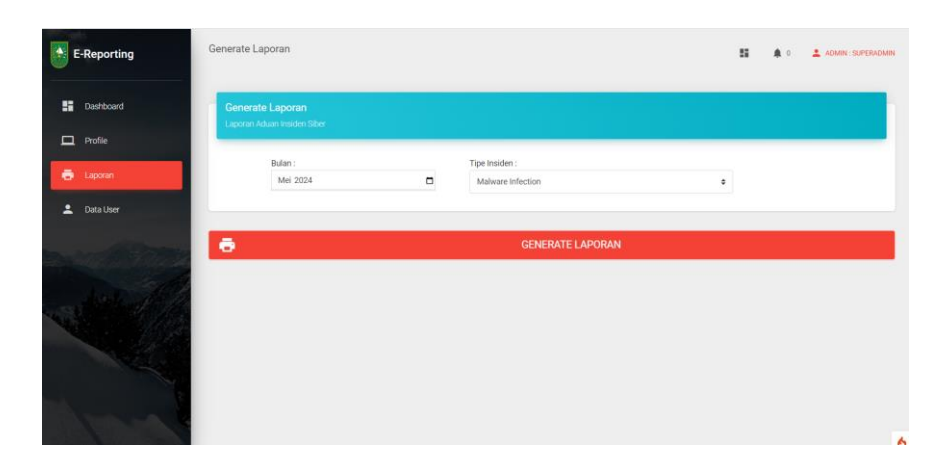

Gambar 4. 17 Halaman Generate Laporan

Source Code

```
<div class="card">
<div class="card-header card-header-tabs card-header-info">
<div class="nav-tabs-navigation">
<div class="row">
<div class="col">
<h4 class="card-title"><b>Generate Laporan</b></h4>
Laporan Aduan Insiden Siber
</div></div></div>
<form action="<?= base_url('admin/laporan/aduan'); ?>"
method="get" class="card-body d-flex flex-column">
<div class="card-body">
<div class="col-md-12 col-lg-12">
<div class="row">
<div class="col-lg-4">
<div class="col-md-6">
<b>Bulan :</b>
</div>
<div class="col-md-12">
<input type="month" name="bulan" id="bulan" class="form-
control" value="<?= date('Y-m'); ?>" required></div></div></ti>
<div class="col-lg-6">
<div class="col-md-6">
<b>Tipe Insiden :</b></div>
<div class="col-md-12">
<select name="tipe" class="custom-select" required >
<option value="" selected>--Pilih Tipe Insiden--</option>
<?php foreach ($tipe as $value): ?>
<?php
$id = $value['id_tipe'];
$tipe = "{$value['tipe']}";
?>
<option value="<?= $tipe; ?>">
<?= "$tipe"; ?>
</option><?php endforeach; ?>
</select></div></div></ti>divdiv</div></div></div></div></div>div</div></div></div></div></div>div</div></div></div>div</div></div>div</div></div>div</div></div>div</div>div</div>div</div>div</div>div</div>div</div>div</div>div</div>div</div>div</div>div</div>div</div>div</div>div</div>div</div>div</div>div</div</td>div</div</td>div</div</td>div</div</td>divdivdiv</div</td>div</div</td>div</div</td>div</div</td>div</div</td>div</div</td>divdivdivdivdivdivdivdivdivdivdivdivdivdivdivdivdivdivdivdivdivdivdivdivdiv
```

12. Halaman Data User

Halaman ini berfungsi untuk melihat berapa banyak *user* yang sudah membuat akun.

| E-Reporting | Data User |            |                           |               | admin: Superadmin       |
|-------------|-----------|------------|---------------------------|---------------|-------------------------|
| Dashboard   | Daftar    | Jser       |                           |               | + TAMBAN USER C REFRESH |
| Profile     | No        | Username   | Email                     | Role          | Aksi                    |
| Eaporan     | 1         | superadmin | adminsuper@gmail.com      | Super Admin   | PEDIT B ORLETE          |
| - Dan Carr  | 2         | tasa       | natasyamuliani1@gmail.com | Staff         | FOIT B DELETE           |
|             | 3         | admin12    | admin@gmail.com           | Kepala Bidang | CON DEPERTY             |
|             |           |            |                           |               |                         |
|             |           |            |                           |               |                         |

Gambar 4. 18 Halaman Data User

```
<div class="row">
<div class="col">
<h4 class="card-title"><b>Daftar User</b></h4>
</div>
<div class="col-auto">
<div class="nav-tabs-wrapper">
class="nav nav-tabs" data-tabs="tabs">
<a class="nav-link" id="tabBtn" onclick="removeHover();"</pre>
 href="<?= base_url('admin/petugas/register'); ?>">
<i class="material-icons">add</i> Tambah user
<div class="ripple-container"></div>
</a>
class="nav-item">
<a class="nav-link" id="refreshBtn"onclick="getDataPetugas()"</pre>
href="#"data-toggle="tab">
<i class="material-icons">refresh</i> Refresh
<div class="ripple-
container"></div></a></div></div></ti>
```

### 4. Cutover

Pada tahapan ini, merupakan tahapan pengujian keseluruhan sistem yang telah dibangun. Pengujian ini dilakukan dengan menggunakan black box testing, yang merupakan metode pengujian yang berfokus pada pemeriksaan fungsional yang sudah dirancang pada aplikasi.

| Skenario        |    | Kasus Penguii    | ian  |    | Hasil yan  | g     | Screenshoot Hasil                          | Hasil     | Kesimnulan  |
|-----------------|----|------------------|------|----|------------|-------|--------------------------------------------|-----------|-------------|
| Pengujian       |    | itasus i ciiguji | an   |    | diharapka  | an    | Servershoot Hush                           | Pengujian | ixesimputan |
| Pengujian Login | 1. | Memasukkan       |      | 1. | Dapat      | login | Fileporting ver Suide Remaining Concerning | Sesuai    | Berhasil    |
|                 |    | Username         | dan  |    | kesistem   |       |                                            | Harapan   |             |
|                 |    | Password         | yang | 2. | Muncul     |       |                                            |           |             |
|                 |    | benar            |      |    | peringatan |       |                                            |           |             |
|                 | 2. | Memasukkan       |      |    | kesalahan  |       | Registrasi                                 |           |             |
|                 |    | Username         | dan  |    |            |       | Website Pelaporan Insiden Siber            |           |             |
|                 |    | Password         | yang |    |            |       | E-Reporting New Masser                     |           |             |
|                 |    | salah            |      |    |            |       | Registrasi                                 |           |             |
|                 |    |                  |      |    |            |       |                                            |           |             |
|                 |    |                  |      |    |            |       | Aplikasi Laporan Insiden<br>Siber          |           |             |
|                 |    |                  |      |    |            |       | Provinci Reau                              |           |             |
|                 |    |                  |      |    |            |       |                                            |           |             |
|                 |    |                  |      |    |            |       | A                                          |           |             |

Tabel 4. 1 Pengujian black box testing pada aplikasi pelaporan insiden siber

| Pengujian       | 1. | Mengisi form                                                        | 1. | Data tersimpan,                                                  | E-Reporting www. Program                                                                                                    | Sesuai  | Berhasil |
|-----------------|----|---------------------------------------------------------------------|----|------------------------------------------------------------------|----------------------------------------------------------------------------------------------------|---------|----------|
| Registrasi      | 2. | registrasi dengan<br>data valid<br>Tidak mengisi form<br>registrasi | 2. | muncul pesan<br>berhasil<br>Muncul<br>peringatan<br>kesalahan    | Balance     Applikasi Laporan Insiden   Siber   Dver New   I warden     I warden     I warden <                                                                                                    | Harapan |          |
|                 |    |                                                                     |    |                                                                  |                                                                                                    |         |          |
| Pengujian input | 1. | Menginputkan                                                        | 1. | Pelaporan                                                        | E-Roperting ever trackheedware too                                                                                                    | Sesuai  | Berhasil |
| pelaporan       |    | pelaporan dengan<br>data lengkap                                    |    | tersimpan di<br>status<br>permohonan dan<br>terkirim ke<br>admin | Tartus LAPORAN INSIGEY SUBJECT           to         Targan         Marine         Marine         Marine           1         10 00-<br>10 000         Free         Marine         Marine         Marine           1         10 00-<br>10 000         Free         Marine         Marine         Marine           1         10 00-<br>10 000         Free         Marine         Marine         Marine           1         10 00-<br>10 000         Free         Marine         Marine         Marine           1         10 00-<br>10 000         Free         Marine         Marine         Marine           1         10 00-<br>10 000         Free         Marine         Marine         Marine           1         10 00-<br>10 000         Free         Marine         Marine         Marine           1         10 00-<br>10 000         Free         Marine         Marine         Marine           1         10 00-<br>10 000         Free         Marine         Marine         Marine           1         10 00-<br>10 000         Free         Marine         Marine         Marine           1         10 00-<br>10 0000         Free         Marine         Marine         Marine           1         Marine </td <td>Harapan</td> <td></td> | Harapan |          |

|             |                    |                    | Conception     Conception     C      |
|-------------|--------------------|--------------------|----------------------------------------------------------------------------------------------------|
| Penguijan   | 1. Mengklik tombol | 1. Sistem berhasil |                                                                                                    |
| Penghanusan | hanus dan          | menamnilkan        |                                                                                                    |
| dete        | manammillion       | nomhoritahuan      |                                                                                                    |
| data        | menampiikan        | pemberitanuan      | No Tagi Numa Palajan Balan Danya Dana Dana Bala Perdudukan Opili Perdudukan Opili                                                                                                    |
|             | pesan konfirmasi   | "konfirmasi        | 1 2020 too Sharangahayaanayaanayaanaa ahaa ahaa ahaa ahaa                                                                                                    |
|             | pengapusan data    | untuk              | is with a diagonated. That it is not it is a second of the second of the |
|             |                    | menghapus data"    | 2 175 (no kuppenerentekala konsultareka, progra kaj lan konsultareka, progra kaj lan konsultareka konsultareka konsultar                                                                                                    |

#### 1.5.2 Tahapan dan Jadwal Pelaksanaan

Adapun jadwal pelaksanaan yang dilakukan selama pembuatan aplikasi pelaporan insiden siber dapat dilihat dari tabel beriku:

|                         | Bulan |           |   |   |      |   |   |   |      |   |   |   |   |   |   |   |
|-------------------------|-------|-----------|---|---|------|---|---|---|------|---|---|---|---|---|---|---|
| Uraian Maret Ap         |       | April Mei |   |   | Juni |   |   |   | Juli |   |   |   |   |   |   |   |
|                         | 4     | 1         | 2 | 3 | 4    | 1 | 2 | 3 | 4    | 1 | 2 | 3 | 4 | 1 | 2 | 3 |
| Requirement<br>Planning |       |           |   |   |      |   |   |   |      |   |   |   |   |   |   |   |
| Design System           |       |           |   |   |      |   |   |   |      |   |   |   |   |   |   |   |
| Contruction             |       |           |   |   |      |   |   |   |      |   |   |   |   |   |   |   |
| Cutover                 |       |           |   |   |      |   |   |   |      |   |   |   |   |   |   |   |

Tabel 4. 2 Tahapan Jadwal Pelaksanaan

#### 1.5.3 Dampak Implementasi Sistem

Dampak dari sistem yang ditimbulkan yaitu aplikasi pelaporan insiden siber yang dimana aplikasi ini nantinya terdapat fitur untuk menampilkan lihat pelaporan dari staff/publik yang melakukan pelaporan terkait insiden siber, dan dapat membantu dalam menerima pelaporan yang masuk.

Adapun dampak implementasi dari diri sendiri yaitu mendapatkan pengetahuan baru terutama dibidang pengembangan back-end yang belum penulis pelajari sebelumnya, dan cara meneyelesaikan permasalahan yang ada, mulai dari tahap pengumpulan kebutuhan, perencanaan, pembangunan sistem, hingga ke tahap akhir sistem, dan dapat menambah wawasan dan mempelajari serta mengimplementasikan ke dalam bahasa PHP dengan framework CI agar dapat menjadi sebuah aplikasi sistem yang berguna bagi dinas.

## BAB V

## PENUTUP

#### 5.1 Kesimpulan

Kesimpulan untuk judul "Rancang Bangun Aplikasi Pelaporan Insiden Siber Di Bidang Persandian Diskominfotik Provinsi Riau (Back-End)" antara lain yaitu:

- Aplikasi pelaporan insiden siber merupakan aplikasi yang dirancang untuk melapor kejadian insiden siber dan memudahkan pengguna dalam menginformasikan insiden yang terjadi. Staff/publik dapat mengetahui statusnya apakah ditindaklanjuti atau ditolak.
- 2. Aplikasi pelaporan insiden siber memiliki 3 aktor yaitu superadmin, admin, staff/publik.
- 3. Aplikasi pelaporan insiden siber menggunakan bahasa pemrograman PHP dengan Framework Codeigniter (CI) versi 4.

#### 5.2 Saran

Beberapa saran yang dapat diambil dari proses analisa sampai pada pembuatan laporan kerja praktek ini adalah sebagai berikut:

- 1. Aplikasi yang telah dibuat ini masih kurang dari sempurna, penulis menyarankan website ini dapat dikembangkan lagi dengan fasilitas yang dapat lebih memudahkan user dan memberikan keamanan data.
- 2. Melakukan pengujian keamanan website secara berkala untuk mencegah celah keamanan dan serangan peretasan.
- Melakukan pengujian di berbagai perangkat untuk memastikan semua fitur berfungsi dengan baik.

Adapun saran terkait pelaksanaan kerja praktek dikantor Dinas Komunikasi Informatika dan Statistik Provinsi Riau pada bidang persandian adalah saya merekomendasikan karena *project* yang diberikan sesuai dengan mahasiswa Program Studi Rekayasa Perangkat Lunak, disini juga mempelajari materi terkait keamanan siber (*cyber security*).

## **DAFTAR PUSTAKA**

- Elgamar (2020) Buku Ajar Konsep Dasar Pemrograman Website Dengan Php, Ahlimedia Book, Kota Malang. Online (https://www.google.co.id/books/edition/BUKU\_AJAR\_KONSEP\_DASAR \_PEMROGRAMAN\_WEBSI/sgLyDwAAQBAJ?hl=id&gbpv=1) di akses 14 juni 2023
- Harefa, K., Rachmatika, R., Rosyani, P., Herry, N. A. S., & Priambodo, J. (2022). Kegiatan Karang Taruna RT 004 RW 012 Pamulang Barat. Praxis: Jurnal Pengabdian Kepada Masyarakat, 2(1), 78-83.
- Hermanto, A. A. M., Kanedi, I., & Zulfiandry, R. (2023). Perancangan Sistem Informasi Penjualan Toko Roti Me Time Berbasis Web. Jurnal Media Infotama, 19(1), 27-36.
- Malyda, A. (2023). Rancang Bangun Front End Aplikasi Pengaduan Organisasi Perangkat Daerah (OPD) Kota Dumai.
- Martani, A., Saripuddin, M., & Ikhsan, N. (2022). Rancang Bangun Website Company Profile Berbasis Framework Boostrap dan Framework Codeigniter Pada Yayasan Khalifah Cendekia Mandiri. Jurnal Multidisiplin Madani, 2(6), 2895-2912.
- Putra, A. (2023). Rancang Bangun Aplikasi Simoma (Sistem Monitoring Magang).
- Wicaksono Yogi (2008) Membangun Bisnis Online dengan Mambo, Elex Media Komputindo, Jakarta. Online (https://www.google.co.id/books/edition/Membangun\_Bisnis\_Online\_dg\_M ambo+CD/NkqbkgN5XVIC?hl=id&gbpv=1) di akses 14 juni 2023
- Zulaiha, S. (2023). Perancangan Back-End Aplikasi Keluhan Organisasi Pemerintah Daerah (OPD) Kota Dumai Berbasis Website.

## **DAFTAR LAMPIRAN**

#### Lampiran 1 Surat Balasan Diterima Magang

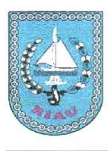

PEMERINTAH PROVINSI RIAU DINAS KOMUNIKASI, INFORMATIKA DAN STATISTIK Jalan Diponegoro Nomor 24 A, Pekanbaru, Kode Pos : 28156 Telepon (0761) 45505, Faximile : (0761) 45505 e-mail : diskominfotik@riau.go.id Website : http://diskominfotik.riau.go.id, riau.go.id

Pekanbaru, 19 Maret 2024

Nomor : Sifat : Lampiran : Hal : 423/Diskominfotik-Sekre/013 Penting -Penempatan Kerja Praktik/Magang/Riset Kepada Yth. Kepala Direktur Politeknik Negeri Bengkalis Di – Bengkalis

Menindaklanjuti Surat dari Politeknik Negeri Bengkalis Nomor: 983/PL31/TU/2024 tanggal 06 Maret 2024, bersama ini pada prinsipnya Mahasiswa/i sebagai berikut :

| No. | NAMA               | NIM        | PROGRAM STUDI                                |  |  |
|-----|--------------------|------------|----------------------------------------------|--|--|
| 1.  | Risky Seri Hartati | 6404201017 | Sarjana Terapan Keamanan Sistem<br>Informasi |  |  |
| 2.  | Anggun Fitriyani   | 6404201018 | Sarjana Terapan Keamanan Sistem<br>Informasi |  |  |
| 3.  | Natasya Muliani    | 6304201274 | Sarjana Terapan Keamanan Sistem<br>Informasi |  |  |
| 4.  | Rhima Diana        | 6304201241 | Sarjana Terapan Keamanan Sistem<br>Informasi |  |  |

**Diterima** untuk melaksanakan Praktek Kerja Lapangan terhitung 21 Maret s.d 19 Juli 2024 di Bidang Persandian Dinas Komunikasi, Informatika dan Statistik Provinsi Riau.

Demikian disampaikan, atas kerjasamanya diucapkan terima kasih.

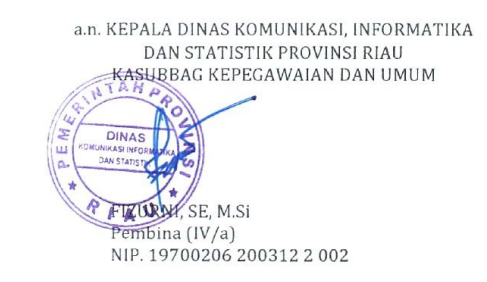

#### Lampiran 2 Surat Keterangan Selesai Kerja Praktek

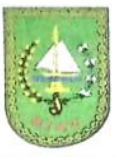

PEMERINTAH PROVINSI RIAU DINAS KOMUNIKASI, INFORMATIKA DAN STATISTIK Jalan Diponegoro Nomor 24 A, Pekanbaru, Kode Pos : 28156 Telepon (0761) 45505, Faximile : (0761) 45505 e-mail : diskominfotik@riau.go.id Website : http://diskominfotik.riau.go.id, riau.go.id, mediacenter.riau.go.id

Pekanbaru, 19 Juli 2024

Kepada

Nomor : Sifat : Lampiran : Hal :

: 423/Diskominfotik-Sekre/076 Yth. Kepala Dir Penting n: -Penempatan Kerja Praktik/Magang/Riset Di -

Yth. Kepala Direktur Politeknik Negeri Bengkalis

Bengkalis

Menindaklanjuti Surat dari Politeknik Negeri Bengkalis Nomor: 983/PL31/TU/2024 tanggal 06 Maret 2024, bersama ini pada prinsipnya Mahasiswa/i sebagai berikut :

| No. | NAMA               | NIM        | PROGRAM STUDI                                |  |  |  |
|-----|--------------------|------------|----------------------------------------------|--|--|--|
| 1.  | Risky Seri Hartati | 6404201017 | Sarjana Terapan Keamanan Sistem<br>Informasi |  |  |  |
| 2.  | Anggun Fitriyani   | 6404201018 | Sarjana Terapan Keamanan Sistem<br>Informasi |  |  |  |
| 3.  | Natasya Muliani    | 6304201274 | Sarjana Terapan Rekayasa Perangkat<br>Lunak  |  |  |  |
| 4.  | Rhima Diana        | 6304201241 | Sarjana Terapan Rekayasa Perangkat<br>Lunak  |  |  |  |

**Telah selesai** untuk melaksanakan Praktek Kerja Lapangan terhitung 25 Maret s.d 19 Juli 2024 di Bidang Persandian Dinas Komunikasi, Informatika dan Statistik Provinsi Riau.

Demikian disampaikan, atas kerjasamanya diucapkan terima kasih.

a.n. KEPALA DINAS KOMUNIKASI, INFORMATIKA ADAN STATISTIK PROVINSI RIAU KASUBBAG KEPEGAWAIAN DAN UMUM

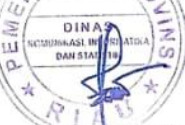

FIZURNI, SE, M.Si Pembina (IV/a) NIP. 19700206 200312 2 002

## Lampiran 3 Lembaran Penilaian Kerja Praktek

## PENILAIAN DARI PERUSAHAAN KERJA PRAKTEK DINAS KOMUNIKASI INFORMATIKA DAN STATISTIK **PROVINSI RIAU**

Nama : Natasya Muliani NIM : 6304201274 Program Studi : Rekayasa Perangkat Lunak Politeknik Negeri Bengkalis

| No. | Aspek Penilaian            | Bobot | Nilai |
|-----|----------------------------|-------|-------|
| 1   | Disiplin                   | 20%   | 96    |
| 2   | Tanggung- jawab            | 25%   | 95    |
| 3   | Penyesuaian diri           | 10%   | 96    |
| 4   | Hasil Kerja                | 30%   | 96    |
| 5   | Perilaku secara umum       | 15%   | 97    |
|     | Total Jumlah ( 1+2+3+4+5 ) | 100   | 96    |

| 100% Keterangan : Nilai : Kriteria 81 – 100 : Istimewa 71 – 80 : Baik sekali 66 – 70 : Baik 61 – 65 : Cukup Baik 56 – 60 : Cukup

Catatan : - Magang dilaksonakan dengan boulk.

| <br>•••••••••••••••••                       |
|---------------------------------------------|
| <br>••••••                                  |
| <br>••••••••••••••••••••••••••••••••••••••• |

Pekanbaru, 19 Juli 2024

Pembimhng Magang

<u>Tiara Mulia Putri, S.Kom</u> NIP. 19870505 201903 2 001

## Lampiran 4 Logbook Harian/Mingguan

| Nama Notana Mulani                                                                                                    | KTEK (KP)                                                                                                    |                                                                                                    |
|----------------------------------------------------------------------------------------------------|----------------------------------------------------------------------------------------------------|----------------------------------------------------------------------------------------------------|
| NiM (G04201274<br>Hari / Minggu Senin-Jumat / Ming<br>Tanggal : 25-29 Maret 2024                                                                                                    | igu Pertama                                                                                                    |                                                                                                    |
| URAIAN KEGIATAN<br>1. Pemberian arahan dari anggota<br>Dinas Komunikasi Informalika dan<br>Statistik Provinsi Riau mengenai<br>jam masuk kerja dan cara<br>berpakaian<br>2. Perkenalan diri kepada naff bidang<br>peranadan Dikomintokik Provinsi<br>Riau dan penyampiani dikak<br>Riau dan penyampiani dikak ter<br>penyampiang kepada nekan tim<br>urtuh project yang sakan dibuat.                                                                                                    | PEMBERI TUG<br>Tiara Mulia Put<br>S.Kom                                                                                                    | AS PARA                                                                                                    |
| Catatan Pembi<br>Jangan lupa balajar fran                                                                                                    | mbing Industri                                                                                                    | 1                                                                                                    |
| CAMBARAN KERJA                                                                                                    |                                                                                                    | KETERANGAN                                                                                                    |
| Framework<br>from<br>Scratch                                                                                                    | (A)<br>Tools<br>yang<br>bahas                                                                                                    | : pembuatan si<br>dibuat menggun<br>a pemrograman PI                                                                                                    |
| Hari / Minggu : Senin-Jumat / Ming                                                                                                    | gu Kedua                                                                                                    |                                                                                                    |
| UP-05 April 2024<br>URAIAN KEGIATAN<br>I. Belajar mengenai Framework<br>Codeigniter (CI)<br>2. Cuti Bersama Idul Fitri                                                                                                    | PEMBERI TU<br>Tiara Mulia Pu<br>S.Kom                                                                                                    | tri,                                                                                                    |
| Catatan Pembi                                                                                                    | mbing Industri                                                                                                    |                                                                                                    |
|                                                                                                    |                                                                                                    |                                                                                                    |
|                                                                                                    |                                                                                                    |                                                                                                    |
| GAMBARAN KERJA                                                                                                    | KET                                                                                                    | RANGAN                                                                                                    |
| CAMBARAN KERJA                                                                                                    | KET<br>Menera<br>dan per-<br>pento<br>gal                                                                                                    | ERANGAN<br>Tafikasi yang<br>Grupanan PHP da<br>du du yanakasi<br>panan PHP da                                                                                                    |
| CAMBARAN KIRLA<br>CO GitHut<br>an / Mingan<br>22:26 April 3024                                                                                                    | Kelms                                                                                                    | RRANGAN<br>1 aptilasi yang<br>Caganaka tehana<br>ganan PIP di<br>ubi yanake                                                                                                    |
| CAMBARAN MIRIA<br>COGGITHUE<br>COGGITHUE<br>URIAN KORGIAN<br>I Menbari Iaperan kega padaké kod<br>I Menbari Kaperan kega padaké kod<br>I Menbari Kaperan kega padaké kod<br>I Menbari Kaperan kega padaké kod<br>I Menbari Kaperan kega padaké kod<br>I Menbari Kaperan kega padaké kod<br>I Menbari Kaperan kega padaké kod<br>I Menbari Kaperan kega padaké kod<br>I Menbari Kaperan kega padaké kod<br>I Menbari Kaperan kega padaké kod<br>I Menbari Kaperan kega padaké kod<br>I Menbari Kaperan kaparan kaparan<br>I Menbari Kaperan kaparan kaparan                                                                                                    | Kelima<br>Kelima<br>MBIRITIGAS<br>Stom                                                                                                    | PARAY<br>PARAY<br>PARAY                                                                                                    |
| CAMEARAN KIRLA<br>COGGETHUE<br>COGGETHUE<br>COGGETHUE<br>COGGETHUE<br>Constraints of the second<br>Constraints of the second<br>Constraints of | Kelima<br>Kelima<br>Kelima<br>Kubira TUGAS<br>Sikon<br>ing Industri<br>ru.Snophyrolær                                                                                                    | ERANGAN<br>tarihasi yang<br>tarihasi yang<br>tarihasi                                                                                                    |
| CAMBARAN KERLA<br>COMBARAN KERLA<br>COGENERAL CONTRACT<br>COMBARAN KERLA<br>INGRID CONTRACT<br>INGRID CONTRACT<br>CAMBARAN KERLAN<br>INGRN CONTRACT<br>CAMBARAN KERLAN<br>CAMBARAN KERLAN                                                                                                    | Kelins<br>Menesa<br>Menesa | ERANGAN<br>1 aphkasy ang<br>1 aphkasy ang<br>1 aphkasy ang<br>1 aphkasy ang<br>1 aphkasy ang<br>1 aphkasy ang<br>1 aphkasy<br>1 aphkasy<br>1 ap |
| CAMBARAN KERLA  COMBARAN KERLA  COMBARAN KERLA  ANA ANA ANA ANA ANA ANA ANA ANA ANA A                                                                                                    | KET     Menca mengpuok dapara gal dapara gal Kelima  sing Industri to (coop)uro/bar Kelima                                                                                                    | PRANGAN<br>1 aphkau yang<br>Ganara PHP &<br>Ganara PHP &<br>Ganara PH                                                                                                    |

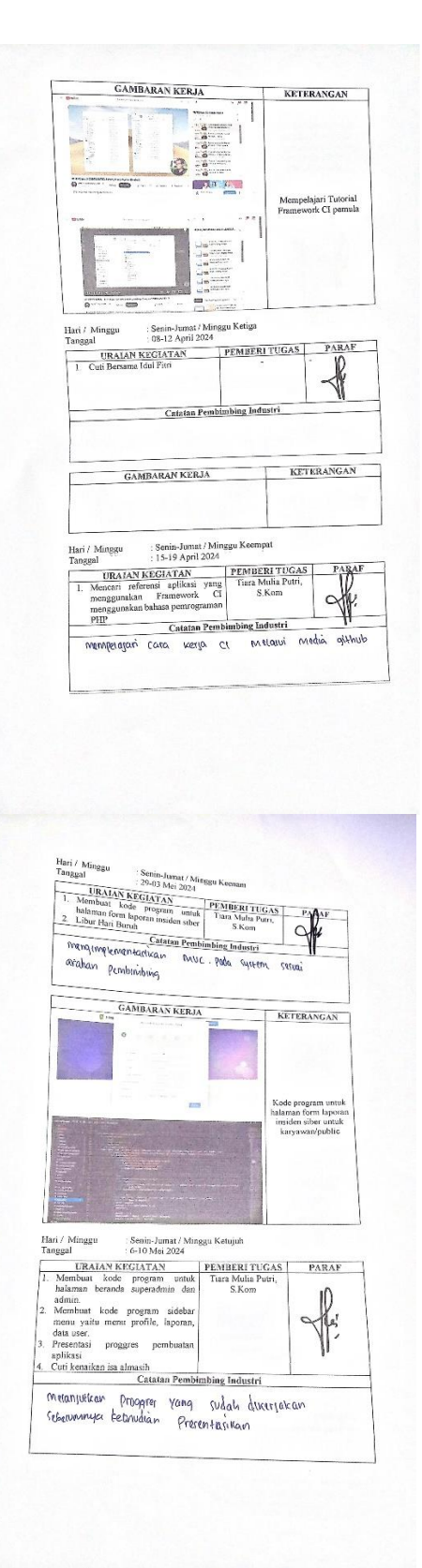

| KEIERANGAN                                                                                                    |                                                                                                    |
|----------------------------------------------------------------------------------------------------|----------------------------------------------------------------------------------------------------|
| Nation Program made datase<br>Sector particular sector particular<br>information and and an and                                                                                                    | Hun / Mangu Saua-Jacon / Mingas Krewibilan<br>Targai<br>URALAN KETCATAAN (FEMILIKATUGAS) TABAS                                                                                                    |
| Hur / Mingu<br>Tangai Sensi-Jumer/Mingu Kostapon<br>13.17 Mes 2024                                                                                                    | 1. Membran mendual invase intervise intervise inter |
| Auftral Look Carlow and Particulations and Particulations and Par | CAMARANAN KITIJAA                                                                                                    |
| Kode program pembuatan<br>halaman lapona generata                                                                                                    | a .                                                                                                    |
|                                                                                                    |                                                                                                    |
| Hari / Minggu : Senin-Junat / Minggu Kesepuluh<br>Tanggal : 27-31 Mei 2024<br>URAIAN KEGLATAN PEMBERI TUGAS PARAF                                                                                                    | CAMPADAN (CON)                                                                                                    |
| Menambah catatan pada halaman<br>admin     Menambah status pada halaman<br>admin     Menambah status pada halaman<br>admin     Menambah lakaran forgot password<br>pada halaman login     Menambah link/uri pada form<br>instiden siber dan menambah kolom<br>uri dilapona generate                                                                                                    | Memperbaiki ha<br>forgot pasawe                                                                                                    |
| Ration Pentinibing industry                                                                                                    | And the second second second second second second second second second second second second second second second                                                                                                    |
| Pada haiaman Porgot password                                                                                                    | Hari / Minggu : Senin / Minggu Kedua belas<br>Tanggal : 10-14 Juni 2024<br>URALAN KEGLATAN PEMBERI TUGAS PA                                                                                                    |
| Pada haiamon Forgot Password GAMBARAN KERJA KETERANGAN                                                                                                    | Hari / Minggu Senin / Minggu Kedua belas<br>Tanggal :: 10-14 Juni 2024<br>URALAN KEGATATAN PEMBERI TUGAS PA<br>1. Mengerjakan laporan kerja praktek Tarar Mulia Putri,<br>S.Kom Catatan Pembinabing Industri                                                                                                    |
| CAMBARAN KERJA KETERANGAN                                                                                                    | Hari / Minggu Senin / Minggu Kedua belas<br>: 10-14 Juni 2024<br>URLAN KEGATATAN PEMBERI TUGAS PA<br>1. Mengerjakan laporan kerja prakek Tara Mulau Purti.<br>S. Kom<br>Catatan Pembinibing Industri<br>langu kan geng uhon blackbox                                                                                                    |
| CAMBARAN KERJA<br>CAMBARAN KERJA<br>CAMBARAN KERJA<br>CAMBARAN KERJA<br>CAMBARAN KERJA<br>KETERANGAN<br>Kode program<br>penambehan cantant dan<br>satu pada halanaan<br>admin, menambeh<br>Induit na da fam dan                                                                                                    | Hari / Minggu Senin / Minggu Kedua belas<br>: 10-14 Juni 2024<br>URLAN KEGATATAN PEMBERI TUGAS PA<br>1. Mengerjakan laporan kerja prakek Tsam Muliu Putti.<br>S. Kom<br>Catatan Pembinibing Industri<br>Layay Kan Peng uji on blackbox<br>GAMBARAN KERJA KETERANG                                                                                                    |
| CANBARAN KERIA<br>CANBARAN KERIA<br>CANBARAN KERIA<br>KETERANGAN<br>Kode program<br>perambahan catatat dan<br>status pada halamana<br>admin, mesanbah<br>Induit ada form dan<br>menampilkan dikolom<br>url diapona generate<br>menampilkan dikolom                                                                                                    | Hari / Minggu Senin / Minggu Kedua belas<br>Inggal :: 10-14 Jani 2024<br>URLIN KECHATAN<br>I. Mengerjakan laporan kerja prakek Tram Mullu Proti.<br>S. Kom<br>Catatan Perebinibing Industri<br>Layay Kan Perg uy; on blackbox<br>S. Kom<br>GAMBARAN KERJA<br>KETERANG<br>Catatan Perd uy; on blackbox                                                                                                    |
| Kriekan     Legituri       Roda     halaanon       GAMBARAN KERJA     Kriekandan       GAMBARAN KERJA     Kriekandan       Manager     Roda       Bara     Kriekandan       Manager     Roda       Manager     Roda       Manager     Roda       Manager     Roda       Manager     Roda       Manager     Roda       Manager     Senin - Jumat / Minggu Keebelas       Tanggad     :34-07 Juni 2024       URALAN KEGIAYAN     PEMER KI TUGAS       Melanjukak     Skon       J. Mengahais forgot     Skon                                                                                                    | Hari / Minggu Senin / Minggu Kedua belas<br>:0-14 Juni 224<br>I. Mengerjakan laporan kerja prakok <u>PEMBARI TUGAS P</u><br><u>I. Mengerjakan laporan kerja prakok Sikon</u><br><u>Cataiaa Pembiabing Industri</u><br>L@qty-K@n Penq.utj.on bl@ckbox                                                                                                    |
| Image: Section - Arman / Minggu Kesebelas:       Tangger       Windown reference in an unity personal in an unity personal in an unity pe                                                         |                                                                                                    |

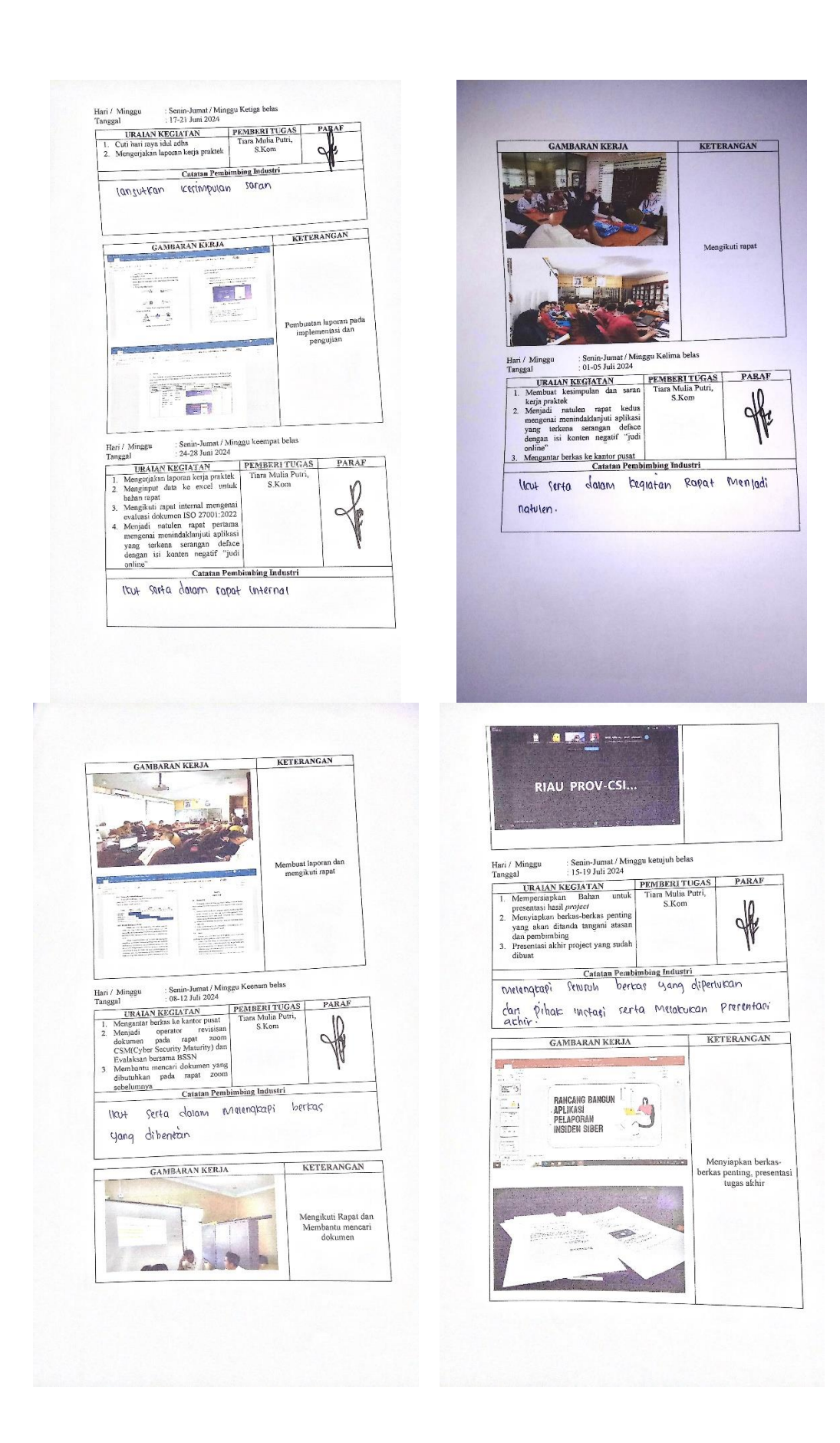

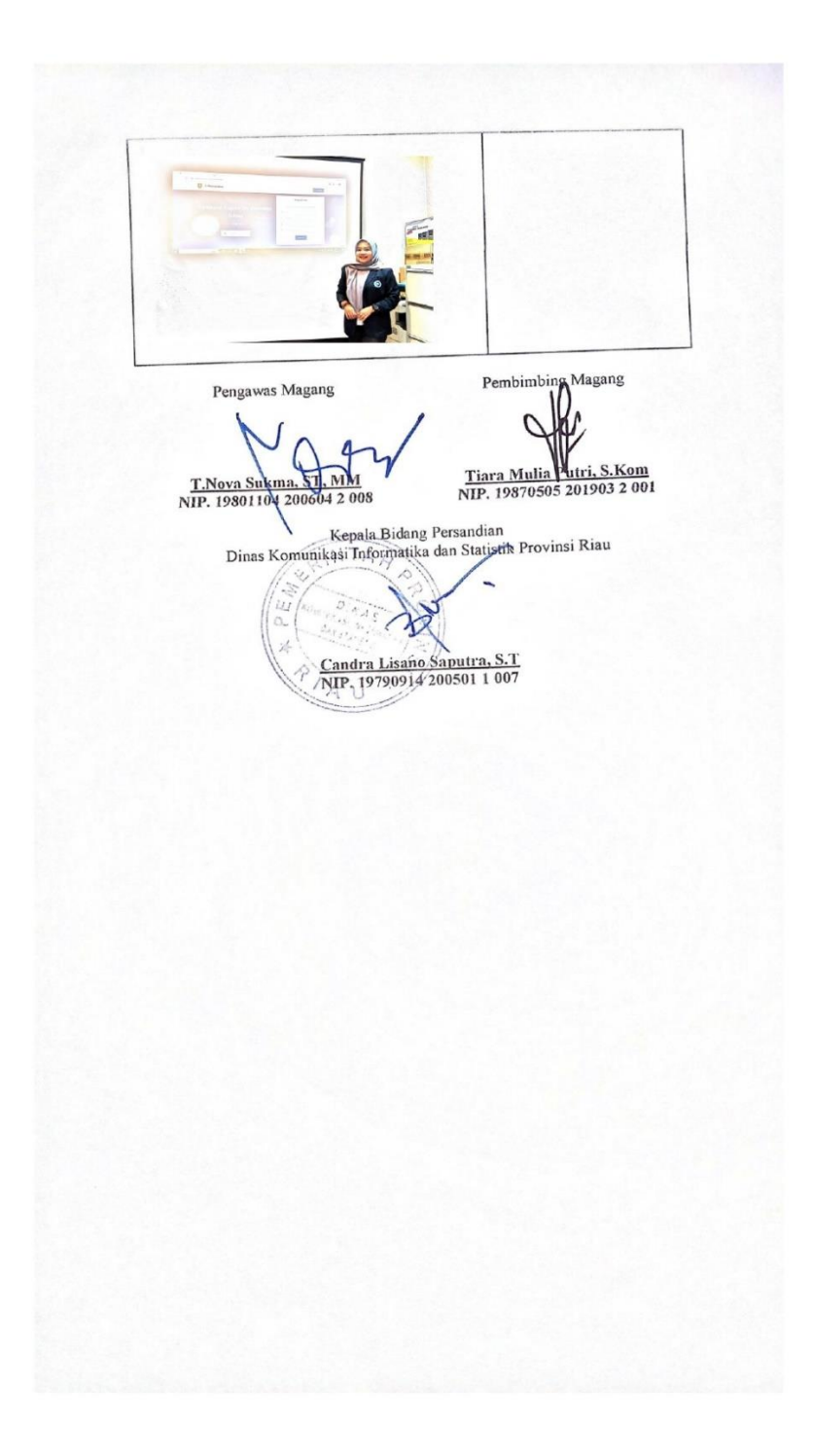

# Lampiran 5 Absen Harian

| Jales Bat<br>Jales Bat<br>Lamse: http://   | ISET DAW TEKN<br>OLITEKNIK NEGERI<br>hin Alam, Songai Alam,<br>dpon. (+62766), FAX (+<br>www.polbcag.ac.id, E-o | (BENGKALIS<br>Bengkalis, Riau 287<br>62766) 8001000<br>nail: po <u>(benat@polb</u> o | 11<br>oz <i>asid</i> |
|--------------------------------------------|----------------------------------------------------------------------------------------------------|--------------------------------------------------------------------------------------|----------------------|
| D<br>Noma Mahasiswa/i : Nata               | AFTAR MADIR KER.<br>18ya Muliani                                                                                | IA PRAKTEK                                                                           |                      |
| NIM : 630<br>Instansi Din<br>Alamot : Jalu | 1201274<br>18 Komunikasi Informati<br>2 Diponegoro Nomer 24                                                     | ka dan Statislik Prov<br>A <sub>c</sub> Kota Pekanbaru                               | insi Rizu            |
| Hari/Tunggal                               | Keterangan                                                                                                    | Paruf<br>Mahasiswa/i                                                                 | Paraf<br>Pearbimhin  |
| Senin, 25 Marot 2024                       | Hadir                                                                                                    |                                                                                      | - of-                |
| Selasa, 26 Marca 2024                      | Hadir                                                                                                    | ANH.                                                                                 | of                   |
| Raine, 27 Marei 2024                       | Hadir                                                                                                    | - Anther                                                                             | of                   |
| Kamis, 28 Moret 2024                       | Hadir                                                                                                    | Alter-                                                                               | df.                  |
| Juntar, 29 Marct 2024                      | Libor Hari Paskah                                                                                               | -                                                                                    |                      |
| Senin, 1 April 2024                        | Hadir                                                                                                    | -                                                                                    | df                   |
| Sclase, 2 April 2024                       | Hadir                                                                                                    | AB                                                                                   | -                    |
| Rabu, 3 April 2024                         | Hadir                                                                                                    | - 山山                                                                                 | all                  |
| Kamis, 4 April 2024                        | Hadir                                                                                                    | Alle:                                                                                | A                    |
| Jamel, 5 April 2024                        | Call becamp                                                                                                    | - 1                                                                                  | -                    |

| Hari/Taoggal          | Keterangan               | Paraf<br>Mahasiswa/i | Paraf<br>Pembimbing |
|-----------------------|--------------------------|----------------------|---------------------|
| Senin, 8 April 2024   | Coti bersama idol Fitri  | -                    | -                   |
| Selase, 9 April 2024  | Cuti bersama Idul Fitri  | -                    | -                   |
| Rabu, 10 April 2024   | Cuti bersama Idel Pitri  |                      |                     |
| Kamis, 11 April 2024  | Coti bersama Idal Fitri  | -                    |                     |
| Jumat, 12 April 2024  | Cuti bersanta Idal Eitri | -                    | 277                 |
| Senin, 15 April 2024  | Cuti bersuma Idal Fitri  | -                    |                     |
| Solasa, 16 April 2024 | Hadir                    | 山山                   | de la               |
| Rabu, 17 April 2024   | Hadir                    | ANA                  | dif                 |
| Kamis, 18 April 2024  | Hədir                    | Atta                 | off                 |
| Jumat, 19 April 2024  | Hadir                    | AN                   | fr.                 |
| Scain, 22 April 2024  | Hadir                    | -                    | A                   |
| Selasa, 23 April 2024 | Radov                    | Althe                | de la               |
| Rahu, 24 April 2024   | Hadir                    | く主義が                 | do                  |
| Kemis, 25 April 2024  | Hadeir                   | The state            | the                 |

| Hari/Tanggal          | Keterangan                           | Paraf<br>Mahasiswa/i | Paraf<br>Pembimbing |
|-----------------------|--------------------------------------|----------------------|---------------------|
| Jumat, 26 April 2024  | Hadir                                | A                    | 01                  |
|                       |                                      |                      | -10-                |
| Senin, 29 April 2024  | Hadir                                | ALLER                | of                  |
| Selasa, 30 April 2024 | Hadir                                | Hill                 | de                  |
| Rabu, 1 Mei 2024      | boryh<br>Libur hari kastipi          | -                    | -                   |
| Kamis, 2 Mei 2024     | Hadir                                | Alter                | A.                  |
| Jumat, 3 Mei 2024     | Hadir                                | Alter                | A                   |
|                       |                                      |                      | Х                   |
| Senin, 6 Mei 2024     | Hadin                                | Alter                | 44                  |
| Selasa, 7 Mei 2024    | Hadir                                | Add                  | f                   |
| Rabu, 8 Mei 2024      | Hadir                                | AL                   | 0                   |
| Kamis, 9 Mei 2024     | Kenaikan Isa Al<br>Masih             | -                    | <u> </u>            |
| Jumat, 10 Mei 2024    | Cuti bersama<br>Kenaikan Isa AlMasih | -                    |                     |
| Senin, 13 Mei 2024    | Hadir                                | Allet.               | AP                  |
| Selasa, 14 Mei 2024   | Hadir                                | attale               | d                   |

| Hari/Tanggal        | Keterangan          | Paraf<br>Mahasiswa/i | Paraf<br>Pembimbing |
|---------------------|---------------------|----------------------|---------------------|
| Rabu, 15 Mei 2024   | Hadia               | Alterial.            | Q.                  |
| Kamis, 16 Mei 2024  | Hadir               | Alter.               | A.                  |
| Jumat, 17 Mei 2024  | Hadir               | SHA                  | d.                  |
| Senin, 20 Mei 2024  | Hadir               | - Alak-              | +                   |
| Selasa, 21 Mei 2024 | Hadiv               | -Alex:               | 0                   |
| Rabu, 22 Mei 2024   | Hadir               | Altala.              | dir                 |
| Kamis, 23 Mei 2024  | Hari raya waisak    | -                    | -                   |
| Jumat, 24 Mei 2024  | Cuti bersama waisak | -                    | -                   |
| Senin, 27 Mei 2024  | Hadir               | Aller                | all                 |
| Sclasa, 28 Mei 2024 | Hadir               | And                  | Ale                 |
| Rabu, 29 Mei 2024   | Hadir               | Aller                | du                  |
| Kamis, 30 Mei 2024  | Hadar               | Allehi               | aff                 |
| Jumat, 31 Mei 2024  | Hadir               | -start;              | of                  |

. ]

| Hari/Tanggal         | Keterangan                | Paraf<br>Mahasiswa/i | Paraf<br>Pembianbing |
|----------------------|---------------------------|----------------------|----------------------|
| Senin, 3 Juni 2024   | Hadis                     | -Heads.              | Q                    |
| Selasa, 4 Juni 2024  | Hadis                     | -244.                | ÷                    |
| Raba, 5 Juni 2034    | flatir                    | - Aller              | Ar                   |
| Kamis, 6 Juni 2024   | Kadis                     |                      | de                   |
| Jamet, 7 Juni 2024   | flaðir                    | 一大朝                  | de                   |
| Senin, 10 Juni 2024  | Hadri                     | - July               | de                   |
| Solam, 11 Juni 2024  | Habir-                    | - Alex               | al                   |
| Rabu, 12 June 2024   | Hadar                     | 一人的                  | 4                    |
| Kamis, 13 Juni 2024  | Hadiv                     | -Alter               | The second           |
| Jumai, 14 Juni 2024  |                           |                      | y .                  |
| Senin, 17 Juni 2024  | Cuti bersame Idel<br>Adha |                      | -                    |
| Selasa, 18 Juni 2024 | Cuti bersama Idal<br>Adha | -                    |                      |
| Rabu, 19 Juni 2024   | Hadir                     | 一一                   | d.                   |
| Kamis, 20 Juni 2024  | Hadiir                    | And                  | dl.                  |

| lumot 21 Juni 2024   | 10.11                         | 1161      | P    |
|----------------------|-------------------------------|-----------|------|
| inter, strong peop   | ttocur                        | -244 mile | - Me |
| Senin, 24 Juni 2024  | Hedri                         | Sille     | of   |
| Selasa, 25 Juni 2024 | Vahi                          | -ditest.  | 0    |
| Rabu, 26 June 2024   | Halii-                        | -2444     | of   |
| Kamis, 27 Juni 2024  | Hadir                         | -Alta.    | 4    |
| Junial, 28 Juni 2024 | Mada-                         | Alex      | A    |
| Senin, 1 Juli 2024   | Hadin-                        | -444      | al   |
| Selasa, 2 Juli 2024  | Hadri                         | -official | of   |
| Rabu, 3 Juli 2024    | Hadai                         | -attai    | af   |
| Kamis, 4 Juli 2024   | Hadis                         | - Aleh    | d.   |
| Jumar, 5 Juli 2024   | Hadar                         |           | -    |
| Senin, 8 Juli 2024   | kibar Satu-Mithiaram<br>Надуу | -একা.     | of   |
| Selasa, 9 Juli 2024  | Hadeir                        | -All      | al   |
| Rabu, 10 Juli 2024   | Habir                         | -Abel     | A    |

*2*‡

| Kamis, 11 Juli 2024  | Hadir | Alle   | Ale   |
|----------------------|-------|--------|-------|
| Jumat, 12 Juli 2024  | Hadir | -Ander | H.    |
| Senin, 15 Juli 2024  | Hadir | -Hal   | q.    |
| Selasa, 16 Juli 2024 | Hadir | -Aleba | d.    |
| Rabu, 17 Juli 2024   | Hadir | Aller. |       |
| Kamis, 18 Juli 2024  | Hadir | Allen  | offin |
| Jumat, 19 Juli 2024  | Hadri | Aline  | Q.    |

Diketahui Oleh :

Pembimbing Magang Hard Tiara Mulia Putri. S.Kom NIP. 19870505 201903 2 001 Pengawas Magang T. Nova Sukma, ST MM. NIP. 19801104 200604 2 008 Kepala Bidang Persandian Dinas Komunikasi Informatika dan Statistik Provinsi Riau and the Candra Lisano Saputra, S.T NIP, 19790914 200501 1 007

## Lampiran 6 Dokumentasi Kegiatan

1. Upacara Pagi setiap hari dikantor pusat

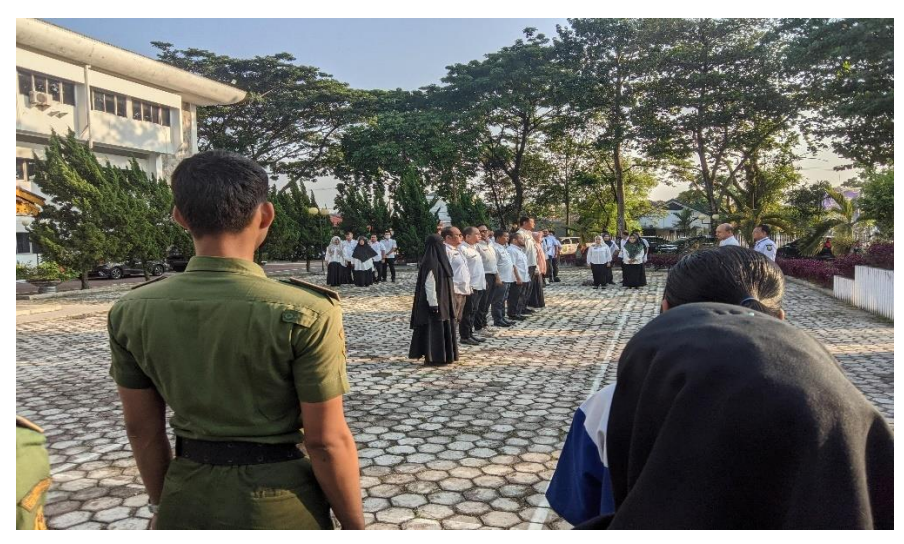

2. Senam pagi dikantor pusat setiap hari kamis

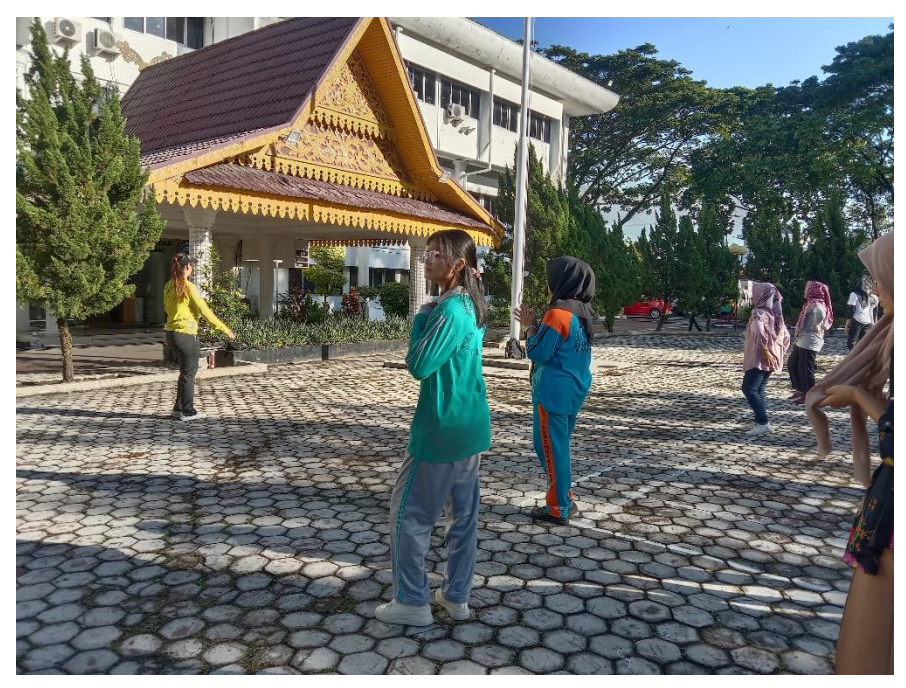

 Dosen Kunjungan ke Dinas Komunikasi Informatika dan Statistik Provinsi Riau di Bidang Persandian

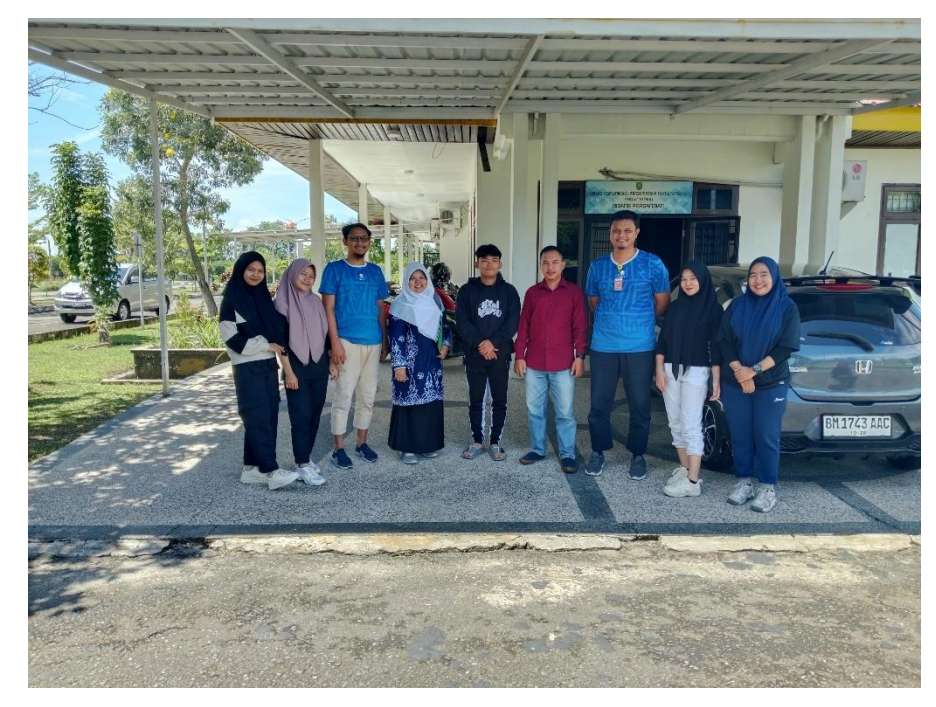

4. Presentasi Akhir ditempat magang

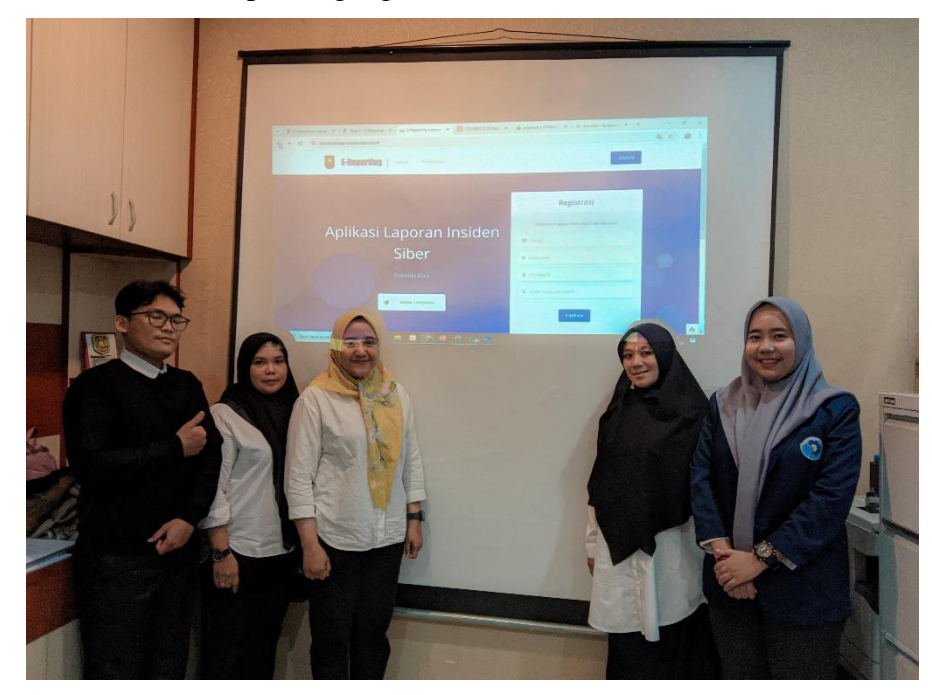

## 5. Sertifikat Magang

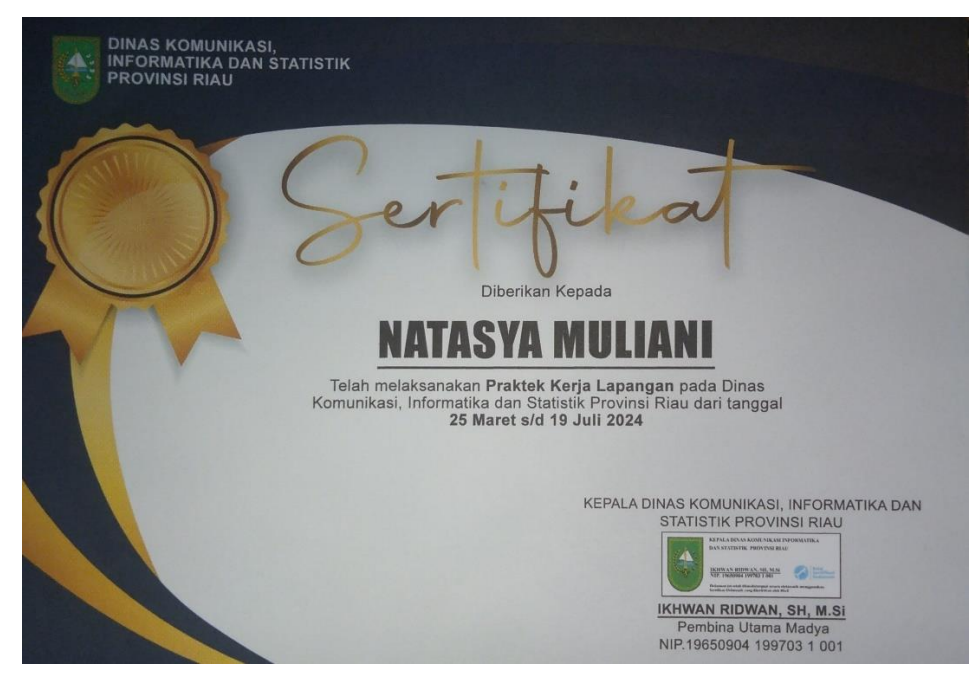